# 企業情報登録システム 操作説明書(企業用)

# 第2版

作成日:2014/04/01 更新日:2019/09/01

•

# <u>目 次</u>

| 1. はじめに                                                            | . 4        |
|--------------------------------------------------------------------|------------|
| 1.1. この操作マニュアルについて                                                 | . 4        |
| 1.2. 企業の登録ステータスについて                                                | . 4        |
| 1.3. 画面項目の名称及び説明                                                   | . 4        |
| 1.4. 本システムの動作基準                                                    | . 4        |
| 2. 登録の流れ                                                           | . 5        |
| 3. 説明画面                                                            | . 6        |
| 4. 企業情報登録                                                          | . 7        |
| <ul> <li>・ エスR報金本</li> <li>4.1 本店(主たる営業所)</li> </ul>               | . <i>i</i> |
| 4.9 太庄の情報                                                          | . Q        |
| 4.2. 平心の情報・・・・・・・・・・・・・・・・・・・・・・・・・・・・・・・・・・・・・                    |            |
| 4.5. 向日ビル                                                          | 11         |
| 4.4. 主てのヘガが元」した後                                                   | 10         |
| 4.5. 人力情報に个個かのつた場合                                                 | 12         |
| 4.0. 登球最終確認                                                        | 13         |
| 5. 莱檀情報登録                                                          | 14         |
| 5.1. 莱種                                                            | 17         |
| 5.2. 技術者資格免許等                                                      | 18         |
| 5.3. 問合せ先                                                          | 19         |
| 5.4. 売上登録時の売上区分について                                                | 20         |
| 5.5. 昨年度売上、2箇年前売上、3箇年前売上                                           | 21         |
| 5.6. 業種の入力が完了した後                                                   | 22         |
| 5.7. 売上最終確認                                                        | 24         |
| 5.8. 複数の営業種目を続けて入力する場合                                             | 26         |
| 5.9. 更新中通知メール、承認通知メールについて                                          | 26         |
| 6. ログイン                                                            | 27         |
| 7. トップページ                                                          | 28         |
| 7.1 トップページの説明                                                      | 29         |
| 711 リンクメニューの説明                                                     | 29         |
| 719 東京都歴史文化財団とりお知らせの説明                                             | 29         |
| 7.1.2 米水部座之人に対因6.9.6.4.9 2000月                                     | 20         |
| 7.1.5 未住旧私文利以近归                                                    | 29         |
| 0. 止未消報史利                                                          | 00<br>01   |
| 0.1.         正未情報の文刊に不開かのつに場合           0.0         A # 標却の目的体認面面面 | 01<br>00   |
| 8.2. 追耒情報の取終確認画面                                                   | 3Z         |
| 8.3. 企業情報登録の元「画面                                                   | 33         |
| 9. 新規業種登録                                                          | 34         |
| 9.1. 業種情報の最終確認画面                                                   | 36         |
| 9.2. 業種情報追加の完了画面                                                   | 38         |
| 10. 業種情報更新                                                         | 39         |
| 10.1. 業種情報の更新に不備があった場合                                             | 40         |
| 10.2. 業種情報の最終確認画面                                                  | 41         |
| 10.3. 業種情報更新の完了画面                                                  | 42         |
| 11. 企業情報削除依頼                                                       | 43         |
| 11.1. 企業情報削除依頼の最終確認                                                | 43         |
| 11.2.企業情報削除依頼の完了                                                   | 44         |
| 12. 業種情報の削除依頼                                                      | 45         |
|                                                                    |            |

| 12.1. 業種情報削除の最終確認      | 45 |
|------------------------|----|
| 12.2. 業種情報削除依頼の完了      | 46 |
| 13. 業種情報の年度切替          | 47 |
| 14. パスワード変更            | 48 |
| 14.1. パスワード変更最終確認      | 49 |
| 14.2. パスワード変更の完了画面     | 49 |
| 15. 問合せ                | 50 |
| 15.1. 問合せ入力画面          | 50 |
| 15.2. 問合せ最終確認画面        | 51 |
| 15.3. 問合せ送信完了画面        | 51 |
| 16. ログアウト              | 52 |
| 17. システムのエラー画面         | 53 |
| 17.1. セッションタイムアウトエラー画面 | 53 |
| 17.2. 予期しないエラー画面       | 53 |
| 17.3. ページなしエラー画面       | 53 |
| 18. パスワードを忘れてしまった場合!   | 54 |

#### 1. はじめに

#### 1.1. この操作マニュアルについて

本操作マニュアルは、

公益財団法人東京都歴史文化財団企業情報登録システム(システム)の「企業」 における画面操作手順を示したものです。

#### 1.2. 企業の登録ステータスについて

- 新規 本システムに初めて登録する企業のステータスです。受付確認はまだ行われおりません。
- 更新中 受付確認は行われている企業のステータスです。一度承認を受けた企業でも、企業情報の更新や業種の新規追加、変更を行った場合、自動的に更新中になります。
- 承認 企業情報、業種情報の受付確認及び情報の確認が行われた企業のステータスです。
- 1.3. 画面項目の名称及び説明

#### 1.4. 本システムの動作基準

※本システムをご利用になるためは、下記の条件を満たしている必要があります。

• Internet Explorer 10以上

※セキュリティのため、ログイン後に60分以上、画面間の遷移がない場合、保持しているログイン 情報を削除します。

そのため、他画面に遷移した場合、メッセージが表示されログイン画面へのリンクボタンが表示されます。

17.1. 「セッションタイムアウトエラー画面」を参照して下さい。

.

## 2. 登録の流れ

新規に企業情報を登録する場合の流れについてご説明します。

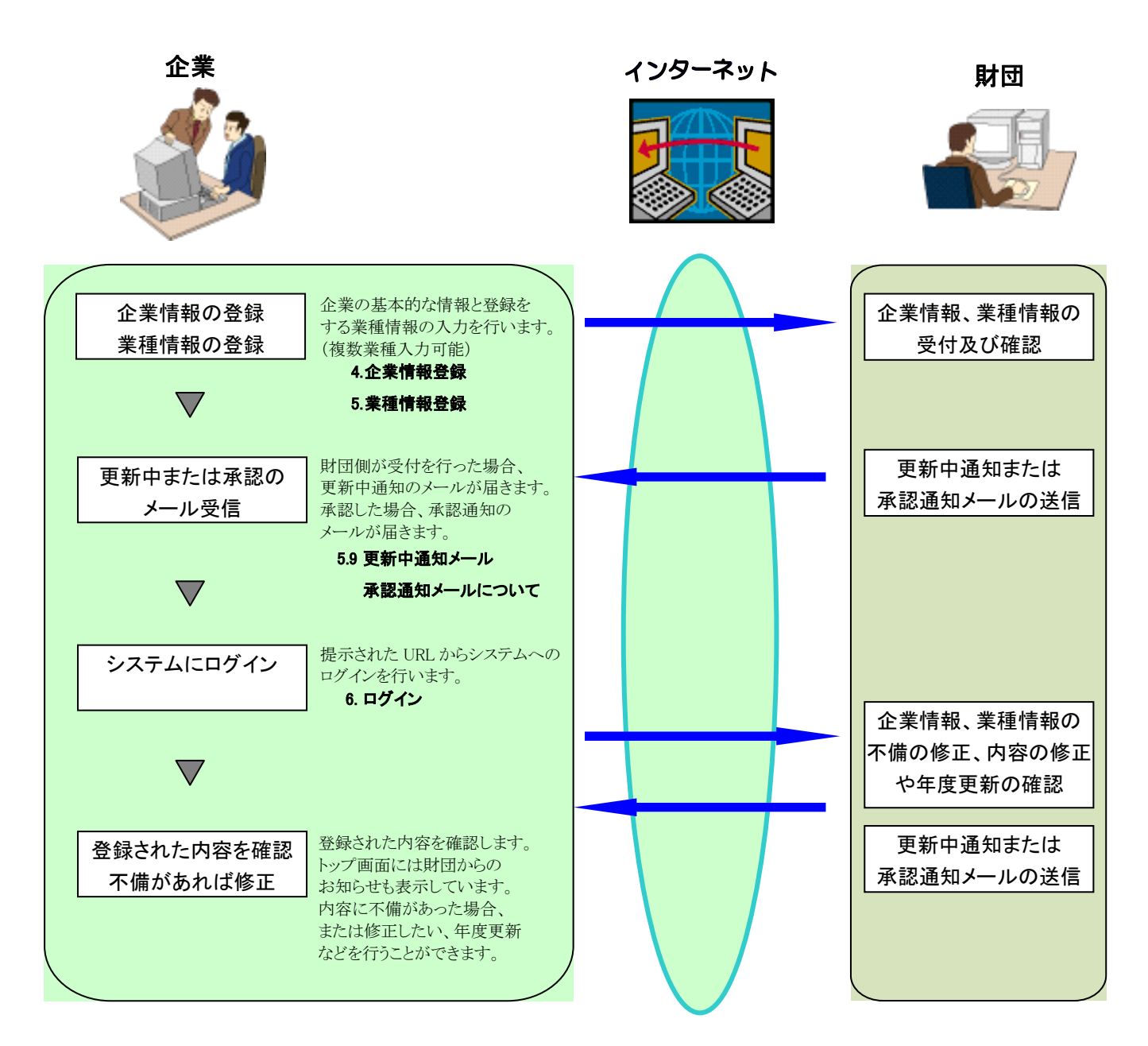

| 登録前に記載されている説明事項をお読み下さい。                                                                                                    |     |
|----------------------------------------------------------------------------------------------------|-----|
| 音声読み上げ ● 文字サイズ ● ● ◎ 文字と背景 白 日 席 サイト内検索 • LANGUAGE                                                                                                    | ×   |
| ホーム 財団について 各施設のご案内 イベント情報 アートコラム お知らせ・プレスリリース                                                                                                    |     |
| 企業情報登録システムについて                                                                                                    |     |
| <u>ホーム</u> > <u>東京都歴史文化財団について</u> > 企業情報登録システムについて                                                                                                    |     |
| 「公益財団法人東京都歴史文化財団・企業情報登録システム」は、当財団内各施設等(東京都庭園美術館・東京都江戸東京博物館・江戸東京たてもの<br>園・東京都写真美術館・東京都現代美術館・トーキョーアーツアンドスペース・東京都美術館・東京文化会館・東京芸術劇場・アーツカウンシル東京)<br>の実施する「物品買入れ」・「工事請負等」の競争入札参加資格に係る情報をご登録いただくシステムです。<br>当財団の入札では指名競争入札を導入しており、入札案件の公開、案件の募集(一般公募)は原則行っておりません。ご登録された内容につきましては<br>指名の際の資料とさせていただいております。ご利用ガイドを合わせてご一読のうえ、ご登録手続きのほど、よろしくお願いいたします。 |     |
| → <u>ご利用ガイド (PDF)</u> <u>■</u>                                                                                                    |     |
| 記                                                                                                    |     |
| <ol> <li>登録方法         <ol> <li>以下のURLより、登録してください。企業情報および業種情報の入力完了後、ご登録いただいたメールアドレス宛に登録完了メールが送られます。ご登録いただいた情報をこちらで確認の上、承認の手続きを取らせていただきます。また承認までにお時間いただく場合ございますので、予めご了承ください。</li></ol></li></ol>                                                                                                    |     |
| > 公益財団法人東京都歴史文化財団・企業情報登録システム (新規登録時) 🔹                                                                                                    |     |
| 【主なご登録いただく内容】<br>・企業情報<br>名称・代表者名・住所・電話番号・設立年月日・資本金・納税金額・総従業員数・総売上高・担当者連絡先等<br>・業種<br>区分・格付(東京都競争入札参加資格)あり/なし・営業種目 ※登録数の上限はございません。<br>・技術者資格免許等<br>・過去3年売上                                                                                                    |     |
| 件名,発注元,売上                                                                                                    |     |
| (2) 登録後は以下のURLよりログインし、登録後情報の更新が可能です。                                                                                                    |     |
| ◇ ▲並初日はAA本小田住とAU初日 ▲本用和本体ノヘノA ↓ 立地位ツ川和定利町) ■                                                                                                    | TOP |

## 4. 企業情報登録

企業情報の登録を行います。 商号、代表者名、所在地、資本金、メールアドレス等の情報を入力して下さい。

| 公益即团法人東京都                     | 歴史文化財団 企業情報登録システム                                         | ^   |
|-------------------------------|-----------------------------------------------------------|-----|
|                               | 登録日                                                       |     |
| *は必須入力項目です。                   |                                                           |     |
| 企業情報の登録                       |                                                           |     |
| 本店(またろ営業所)                    |                                                           |     |
|                               | <b>J</b>  +#+                                             | -   |
| ISP/JOINT                     |                                                           | ]   |
|                               | フリガナ                                                      |     |
|                               |                                                           |     |
| 登記上の所在地*                      | 〒(例:130-0015) 都道府県名 区市町村名                                 | 1   |
| <b>雷</b> 話*                   | (##:-03_5610_3507) FAX                                    | -   |
| <br>登記上の所在地が異なる               | 場合及び登録手続きを行うものが本店でない場合は記入して下さい。                           | -   |
| 商号又は名称                        |                                                           | ī   |
|                               |                                                           | j   |
| 代表者名又は代理人<br>(契約者名)           | フリガナ                                                      | -   |
| 登記上の所在地                       | 〒 都道府県名 又 区市町村名                                           | -   |
| 電話                            | FAX                                                       | -   |
| 本店の情報                         |                                                           |     |
| 設立年月日*                        | (1)(1)(1)(1)(1)(1)(1)(1)(1)(1)(1)(1)(1)(                  | -   |
| 資本金*                          | 「                                                         | -   |
| 納税金額*                         | 法人事業税 千円<br>法人税 千円                                        | -   |
| 総従業員数(総数)*                    | 名                                                         | -   |
| 総売上高(直近決算)*                   | 年度                                                        | -   |
| 問会世先                          |                                                           |     |
| 本務相当考久                        |                                                           | = ^ |
| (入力責任者)*                      |                                                           |     |
| 電話*                           | FAX                                                       | -   |
| メールアドレス*                      |                                                           | -   |
| パスワード*                        | ※パスワードは半角英数、8文字以上12文字以下で入力して下さい。                          | -   |
| バスワード(確認)*                    | ※確認のため、もう一度パスワードを入力して下さい。                                 |     |
| 戻る 確認                         | 1                                                         |     |
| Copyright © Tokyo Metropolita | a Foundation for History and Culture All rights reserved. | ~   |

# 4.1. 本店 (主たる営業所)

本店の情報を入力して下さい。

|   | 本店(主たる営業所)          |                                                                |
|---|---------------------|----------------------------------------------------------------|
| 1 | 商号又は名称*             | フリガナ コウェキザイダンホウジントウキョウトレキシブンカザイダン ジムキョク<br>公益財団法人東京都歴史文化財団 事務局 |
| 2 | 代表者名<br>(契約者名)*     | フリガナ Uジデョウ ヒエダ ヒサシ<br>理事長 日枝 久                                 |
| 3 | 登記上の所在地*            | 〒 130-0015 ](例:130-0015) 都道府県名 東京都 ✓ 区市町村名 墨田区<br>横綱1丁目4番1号    |
| 4 | 電話*                 | 03-5610-3500 (例:03-5610-3507) FAX ⑤ 03-5610-2828               |
|   | 登記上の所在地が異なる         | 場合及び登録手続きを行うものが本店でない場合は記入して下さい。                                |
| 6 | 商号又は名称              | フリガナ []                                                        |
| 0 | 代表者名又は代理人<br>(契約者名) | フリガナ                                                           |
| 8 | 登記上の所在地             | 〒 都道府県名 ○ ▼ 区市町村名 ○ ○ ○ ○ ○ ○ ○ ○ ○ ○ ○ ○ ○ ○ ○ ○ ○ ○ ○        |
| 9 | 電話                  | FAX 10                                                         |

| 本店         | :店(主たる営業所)の説明                              |                                         |  |
|------------|--------------------------------------------|-----------------------------------------|--|
| 1          | 商号又は名称                                     | 本店の商号又は名称、フリガナを入力して下さい。                 |  |
|            | 【入力必須項目】                                   | フリガナはカタカナで、半角全角どちらでも可能です。               |  |
| 2          | 代表者名(契約者名)                                 | 代表者名(契約者名)、フリガナを入力して下さい。                |  |
|            | 【入力必須項目】                                   | フリガナはカタカナで、半角全角どちらでも可能です。               |  |
| 3          | 登記上の所在地                                    | 登記上の所在地を郵便番号(ハイフンあり)、都道府県名(選択)、区市町村名、所在 |  |
|            | 【入力必須項目】                                   | 地を入力して下さい。                              |  |
|            |                                            | 所在地について、町名番地の入力は「〇丁目〇番〇号」又は「〇—〇—〇」のハイフ  |  |
|            |                                            | ン入力どちらでも可能です。                           |  |
|            |                                            | (郵便番号例:130-0015)                        |  |
| 4          | 電話                                         | 電話番号(ハイフンあり)を入力して下さい。                   |  |
|            | 【入力必須項目】                                   | (例:03-5610-3507)                        |  |
| 5          | FAX                                        | FAX番号(ハイフンあり)を入力して下さい。                  |  |
|            | 登記上の所在地が異なる場合及び登録手続きを行うものが本店でない場合は入力して下さい。 |                                         |  |
| 6          | 商号又は名称                                     | 商号又は名称、フリガナを入力して下さい。                    |  |
|            |                                            | フリガナはカタカナで、半角全角どちらでも可能です。               |  |
| $\bigcirc$ | 代表者名又は代理人                                  | 代表者名又は代理人(契約者名)、フリガナを入力して下さい。           |  |
|            | (契約者名)                                     | フリガナはカタカナで、半角全角どちらでも可能です。               |  |
| 8          | 登記上の所在地                                    | 登記上の所在地を郵便番号(ハイフンあり)、都道府県名(選択)、区市町村名、所在 |  |
|            |                                            | 地を入力して下さい。                              |  |
|            |                                            | 所在地について、町名番地の入力は「〇丁目〇番〇号」又は「〇—〇—〇」のハイフ  |  |
|            |                                            | ン入力どちらでも可能です。                           |  |
|            |                                            | (郵便番号例:130-0015)                        |  |
| 9          | 電話                                         | 電話番号(ハイフンあり)を入力して下さい。                   |  |
| 10         | FAX                                        | FAX番号(ハイフンあり)を入力して下さい。                  |  |

# 4.2. 本店の情報

設立年月日や資本金等を入力して下さい。

|   | 本店の情報       |                                                   |  |
|---|-------------|---------------------------------------------------|--|
| 1 | 設立年月日*      | 1985/10/1 (19): 2014/4/1)                         |  |
| 2 | 資本金*        | 10.000 千円                                         |  |
| 3 | 納税金額*       | 法人事業税     5.000     千円       法人税     5.000     千円 |  |
| 4 | 総従業員数(総数)*  | 200 名                                             |  |
| 5 | 総売上高(直近決算)* |                                                   |  |

| 本店  | 本店の情報の説明               |                           |  |
|-----|------------------------|---------------------------|--|
| 1   | ① 設立年月日 設立年月日を入力して下さい。 |                           |  |
|     | 【入力必須項目】               | 年月日の区切りはスラッシュ(/)を入れて下さい。  |  |
|     |                        | (例:2014/4/1)              |  |
| 2   | 資本金                    | 資本金を入力して下さい。              |  |
|     | 【入力必須項目】               | (千円単位)                    |  |
| 3   | 納税金額                   | 法人事業税、法人税を入力して下さい。        |  |
|     | 【入力必須項目】               | 最新の納税状況を入力して下さい。          |  |
|     |                        | (千円単位)                    |  |
| 4   | 総従業員数                  | 総従業員数(総数)を入力して下さい。        |  |
|     | 【入力必須項目】               | 正社員のみの人数とします。             |  |
| (5) | 総売上高(直近決算)             | 最新決算の年度及び売上高を入力して下さい。     |  |
|     | 【入力必須項目】               | 年度は西暦で、総売上高は千円単位で入力して下さい。 |  |
|     |                        | (例:2013                   |  |
|     |                        | 500000)                   |  |

# 4.3. 問合せ先

こちらに登録する内容は後のログイン ID やパスワードで使用します。

また、メールアドレスは承認通知など財団との連絡に使用するものですので、連絡がとれるアドレスの登録を お願い致します。

|   | 問合せ先               |                                       |             |              |
|---|--------------------|---------------------------------------|-------------|--------------|
| 1 | 事務担当者名<br>(入力責任者)* | フリガナ レキシ フミコ<br>歴史 文子                 | 所属先* 🧳      | 財務課契約係       |
| 3 | 電話*                | 03-5610-3507                          | FAX         | 03-5610-2828 |
| 5 | メールアドレス*           | info@kigyon-rekibun.jp                |             |              |
| 6 | バスワード*             | ••••••••••• ※バスワードは半角英数、8文字           | 以上12文字以下で入っ | カレて下さい。      |
| 1 | バスワード(確認)*         | ・・・・・・・・・・・・・・・・・・・・・・・・・・・・・・・・・・・・・ | ドを入力して下さい。  |              |

| 問合                       | 問合せ先の説明   |                                           |  |
|--------------------------|-----------|-------------------------------------------|--|
| 1                        | 事務担当者名    | 事務担当者名、フリガナを入力して下さい。                      |  |
|                          | 【入力必須項目】  |                                           |  |
| 2                        | 所属先       | 所属先名を入力して下さい。                             |  |
|                          | 【入力必須項目】  |                                           |  |
| 3                        | 電話        | 電話番号(ハイフンあり)を入力して下さい。                     |  |
|                          | 【入力必須項目】  | (例:03-5610-3507)                          |  |
| 4                        | FAX       | FAX番号(ハイフンあり)を入力して下さい。                    |  |
| (5)                      | メールアドレス   | メールアドレスを入力して下さい。                          |  |
|                          | 【入力必須項目】  | システムへのログイン ID やメール通知先となりますので連絡がとれるアドレスの入力 |  |
|                          |           | をお願いします。                                  |  |
| 6                        | パスワード     | パスワードを入力して下さい。                            |  |
|                          | 【入力必須項目】  | システムへのログイン時のパスワードになります。                   |  |
|                          |           | 半角英数、8 文字以上 12 文字以下で入力して下さい。              |  |
| $\overline{\mathcal{O}}$ | パスワード(確認) | ⑥のパスワードと同じものを入力して下さい。                     |  |
|                          | 【入力必須項目】  |                                           |  |

# 4.4. 全ての入力が完了した後

「確認」ボタンをクリックします。

| 公益时间法人東京                   | 部歴史文化時国 企業情報登録システム                                           |         |             |              |            |
|----------------------------|--------------------------------------------------------------|---------|-------------|--------------|------------|
|                            |                                                              |         |             |              | 登録日<br>東新日 |
| *は必須入力項目です。                |                                                              |         |             |              | 30410      |
| 企業情報の登録                    |                                                              |         |             |              |            |
|                            | С.                                                           |         |             |              |            |
| 本日日はない。                    |                                                              |         |             |              |            |
| 間ち又は名称。                    | フリガナ ロウエキザイダンホウジントウキョウトレキシブンカザイダン ジムキョク                      |         |             |              |            |
|                            |                                                              |         |             |              |            |
| 代表者名<br>(契約者名)*            | フリガナ リジチョウ ヒエダ ヒサシ                                           |         |             | _            |            |
|                            |                                                              |         |             |              |            |
| 登記上の所在地*                   | 〒130-0015 (例:130-0015) 都道府県名 東京都 🔽 区市町村名 昌田                  | Z       |             |              |            |
| an 1 c à                   | (横洞1)日4留1号                                                   |         |             |              |            |
| 電話*                        | 03-5610-3500 (₩):03-5610-3507)                               |         | FAX         | 03-5610-2828 |            |
| 登記上の所在地が異な                 | る場合及び登録手続きを行うものが本店でない場合は記入して下さい。                             |         |             |              |            |
| 商号又は名称                     | 7 助ナ                                                         |         |             |              |            |
|                            |                                                              |         |             |              |            |
| 代表者名又は代理人<br>(契約者名)        | フリガナ                                                         |         |             | _            |            |
|                            |                                                              |         |             |              |            |
| 登記上の所在地                    | 〒 「「「「「「「「」」」 都道府県名 「「」」 区市町村名                               |         |             |              |            |
|                            |                                                              |         |             |              |            |
| 電話                         |                                                              |         | FAX         |              |            |
| 本店の情報                      |                                                              |         |             |              |            |
| 設立年月日*                     | 1995/10/1 (例: 2014/4/1)                                      |         |             |              |            |
| 资本金 <mark>*</mark>         | 10,000 千円                                                    |         |             |              |            |
| 納税金額*                      | 法人事業額 5000 千円                                                |         |             |              |            |
|                            | 法人税 5,000 千円                                                 |         |             |              |            |
| 総従業員数(総数)*                 | 200 名                                                        |         |             |              |            |
| 総売上高(直近決算)*                | 2011 在由                                                      |         |             |              |            |
|                            | 500,000 千円                                                   |         |             |              |            |
|                            |                                                              |         |             |              |            |
|                            |                                                              |         |             |              |            |
| ●務担当者名<br>(入力責任者)◆         | フリガナ レキシ フミコ                                                 | 77.桶先   | 財務部契約條      | 5            |            |
|                            | 陸史 义子                                                        |         |             |              |            |
| 電話*                        | 03-5610-3507                                                 | FAX     | 03-5610-282 | 8            |            |
| メールアドレス・                   | info@kigyon-rekibun.jp                                       |         |             |              |            |
| パスワード・                     | ※バスワードは半角英数、8文字以上12文字以下で入                                    | カレて下さい。 |             |              |            |
| パスワード(確認)*                 | ※確認のため、もう一度パスワードを入力して下さい。                                    |         |             |              |            |
| -                          |                                                              |         |             |              |            |
| 戻る                         | 確認                                                           |         |             |              |            |
| Copyright D Tokyo Motropol | itan Foundation for Mistory and Culture All rights reserved. |         |             |              |            |

#### 4.5. 入力情報に不備があった場合

入力に不備があった場合、受付の処理が完了しませんので、不備を修正し再度「確認」ボタンをクリック して下さい。

画面上部に不備内容が赤字で表示されます。

未入力の項目があります。

項目名に\*がついている項目は必須入力項目です。 必須入力項目で未入力の項目、その他入力チェックされた項目の背景色が赤くなります。

| 更新箇所・理由  |  |
|----------|--|
| 更新箇所・理由* |  |

#### 4.6. 登録最終確認

入力した情報を最終確認して、間違いがない場合は「登録」ボタンをクリックして下さい。 訂正する場合は「戻る」ボタンをクリックして、内容を訂正して下さい。

| 公益期目法人東京調歴史文化期日 企業情報登録システム   |                                                                                      |     |              |     |
|------------------------------|--------------------------------------------------------------------------------------|-----|--------------|-----|
|                              |                                                                                      |     |              | 登録日 |
|                              |                                                                                      |     |              | 更新日 |
| 下記の情報を登                      | 録します。                                                                                |     |              |     |
| よろしいですか。                     |                                                                                      |     |              |     |
| 本店(主たる営業所)                   |                                                                                      |     |              |     |
| 商号又は名称                       | コウエキザイダンホウジントウキョウトレキシプンカザイダン ジムキョク<br>公益財団法人東京都歴史文化財団 事務局                            |     |              |     |
| 代表者名<br>(契約者名)               | リジチョウ ヒエダ ヒサシ<br>理事長 日枝 久                                                            |     |              |     |
| 登記上の所在地                      | 〒130-0015<br>東京都曼田区 横綱1丁目4番1号                                                        |     |              |     |
| 電話                           | 03-5610-3500                                                                         | FAX | 03-5610-2828 |     |
| 登記上の所在地が異な                   | 3場合及び登録手続きを行うものが本店でない場合は記入して下さい。                                                     |     |              |     |
| 商号又は名称                       |                                                                                      |     |              |     |
| 代表者名又は代理人<br>(契約者名)          |                                                                                      |     |              |     |
| 登記上の所在地                      | <b>T</b>                                                                             |     |              |     |
| 電話                           |                                                                                      | FAX |              |     |
| 本店の情報                        |                                                                                      |     |              |     |
| 設立年月日                        | 1995/10/1                                                                            |     |              |     |
| 资本金                          | 10,000 千円                                                                            |     |              |     |
| 納税金額                         | 法人事業税 5,000 千円<br>法人税 5,000 千円                                                       |     |              |     |
| 総従業員数(総数)                    | 200 名                                                                                |     |              |     |
| 総売上高(直近決算)                   | 2011 年度<br>500,000 千円                                                                |     |              |     |
| 問合世先                         |                                                                                      |     |              |     |
|                              | レキシ フミコ<br>歴史 文子                                                                     | 所属先 | 財務部契約係       |     |
| 電話                           | 03-5610-3507                                                                         | FAX | 03-5610-2828 |     |
| メールアドレス                      | info@kigyon-rekibun.jp                                                               |     |              |     |
| パスワード                        | •••••                                                                                |     |              |     |
| 戻る                           | 登録                                                                                   |     |              |     |
| Copyright D Tokyo Metropolit | Copyright Colors Metropolitan Frondations for Kintery and Culture Al rights man real |     |              |     |

企業情報の登録が完了すると、続けて業種情報の登録へ移ります。 事前に入力内容のご準備お願いします。

## 5. 業種情報登録

業種情報の登録を行います。

営業種目、格付、売上実績等の情報を入力して下さい。

| 公益財団法人東京都                                                | 歴史文化財団 企業情報登録システム                    |                                         |              |                     |
|----------------------------------------------------------|--------------------------------------|-----------------------------------------|--------------|---------------------|
|                                                          |                                      |                                         |              | 公益財団法人東京都歴史文化財団 事務局 |
|                                                          |                                      |                                         |              | 登録日                 |
| *は必須入力項目です。                                              | ※60分以内に登録作業が完了しない場合はセッションが60分で       | 切れます。                                   |              | 24111               |
| 業種植物の整備                                                  |                                      | ,,,,,,,,,,,,,,,,,,,,,,,,,,,,,,,,,,,,,,, |              |                     |
| 美種 <b>(</b> ) 報の登録                                       |                                      |                                         |              |                     |
| 本店                                                       |                                      |                                         |              |                     |
| 商号又は名称                                                   | 公益財団法人東京都歴史文化財団事務局                   |                                         |              |                     |
| 業種                                                       |                                      |                                         |              |                     |
| 区分*                                                      |                                      |                                         | 営業種目*        |                     |
| 格付*                                                      |                                      |                                         |              |                     |
| 「区分」が <u>物品</u> もしくは                                     | は <u>委託・その他</u> の場合のみ 営業種目による取扱品目を選択 |                                         |              |                     |
| 代表的な取扱品目<br>(最大5項目)                                      |                                      |                                         |              |                     |
|                                                          |                                      |                                         |              |                     |
|                                                          |                                      |                                         |              |                     |
| 技術者資格免許等                                                 |                                      |                                         |              |                     |
| 「区分」が委託・その他<br>下記の営業種目を選択し                               | 9のうち<br>」た場合                         |                                         | Å            |                     |
| 資格・免許等を取得して                                              |                                      |                                         | , X          |                     |
| その人数を入力してくた                                              | 2 m                                  |                                         | Å            |                     |
| また、1人の従業員が複<br>持っているときは、それ                               | 数の資格・免許等を -<br>しぞれカウントしてください。        |                                         | ×            |                     |
| (1)建物清掃                                                  | -                                    |                                         | Å            |                     |
| <ul> <li>(2)電気・暖冷房等設備(</li> <li>(2)整備・受け等</li> </ul>     | 〒                                    |                                         | <u>^</u>     |                     |
| (3)言幅・文11寺<br>(4)ボイラー清掃                                  | -                                    |                                         | <u>^</u>     |                     |
| <ul><li>(5)病院給食・学校給食</li><li>(6)情報処理業務</li></ul>         | -                                    |                                         | <u>^</u>     |                     |
| (7)検査業務                                                  | -                                    |                                         | <sup>^</sup> |                     |
| <ul> <li>(8)都市計画・父連関係。</li> <li>(9)土木・水系関係調査。</li> </ul> | ■宣業務                                 |                                         | <u>^</u>     |                     |
| (10)市場・補償鑑定関係<br>(11)環境アセスメント関                           | 調査業務                                 |                                         | <sup>^</sup> |                     |
| ※(1)~(11)の営業種目を                                          | 選択した場合                               |                                         |              |                     |
| 人数入力が必要な項目な                                              | 「自動で表示されます。                          |                                         |              |                     |
| 問合せ先                                                     |                                      |                                         |              |                     |
| (「企業情報の登録」担                                              | 当者と同一でない場合のみ)                        |                                         |              |                     |
| 争務担当者名<br>(入力責任者)                                        |                                      |                                         |              |                     |
| 電話                                                       |                                      | FAX                                     |              |                     |
| メールアドレス                                                  |                                      |                                         |              |                     |

# 操作マニュアル(企業)

| 昨年度売上                                                                                                    |                                                                                                    |                                                                                                    |                                                                                                    |
|----------------------------------------------------------------------------------------------------|----------------------------------------------------------------------------------------------------|----------------------------------------------------------------------------------------------------|----------------------------------------------------------------------------------------------------|
| 売上年度                                                                                                    | 年度                                                                                                    |                                                                                                    |                                                                                                    |
| 東京都売上                                                                                                    | 千円                                                                                                    |                                                                                                    |                                                                                                    |
| 代表項目                                                                                                    | 件名                                                                                                    | 発注者                                                                                                    | 契約金額                                                                                                    |
| 1                                                                                                    |                                                                                                    |                                                                                                    | 千円                                                                                                    |
| 2                                                                                                    |                                                                                                    |                                                                                                    | 千円                                                                                                    |
| 3                                                                                                    |                                                                                                    |                                                                                                    | 千円                                                                                                    |
| 官公庁売上                                                                                                    | 千円                                                                                                    | 1                                                                                                    |                                                                                                    |
| 代表項目                                                                                                    | 件名                                                                                                    | 発注者                                                                                                    | 契約金額                                                                                                    |
| 1                                                                                                    |                                                                                                    |                                                                                                    | 千円                                                                                                    |
| 2                                                                                                    |                                                                                                    |                                                                                                    | 千円                                                                                                    |
| 3                                                                                                    |                                                                                                    |                                                                                                    | 千円                                                                                                    |
| 民間売上                                                                                                    | 千円                                                                                                    | 1                                                                                                    |                                                                                                    |
| 代表項目                                                                                                    | 件名                                                                                                    | 発注者                                                                                                    | 契約金額                                                                                                    |
| 1                                                                                                    |                                                                                                    |                                                                                                    | 千円                                                                                                    |
| 2                                                                                                    |                                                                                                    |                                                                                                    | 千円                                                                                                    |
| 3                                                                                                    |                                                                                                    |                                                                                                    |                                                                                                    |
| 当財団売上                                                                                                    |                                                                                                    |                                                                                                    |                                                                                                    |
| 代表項目                                                                                                    | 件名                                                                                                    | 発注者                                                                                                    | 契約金額                                                                                                    |
| 1                                                                                                    |                                                                                                    |                                                                                                    | 千円                                                                                                    |
| 2                                                                                                    |                                                                                                    |                                                                                                    |                                                                                                    |
| 3                                                                                                    |                                                                                                    |                                                                                                    |                                                                                                    |
|                                                                                                    |                                                                                                    |                                                                                                    |                                                                                                    |
| 2笛年前売上                                                                                                    |                                                                                                    |                                                                                                    |                                                                                                    |
| 2箇年前売上                                                                                                    |                                                                                                    | ·                                                                                                    |                                                                                                    |
| 2 <b>箇年前売上</b><br>売上年度                                                                                                    |                                                                                                    |                                                                                                    |                                                                                                    |
| 2箇年前売上           売上年度           東京都売上                                                                                                    | 年度<br>千円<br>(m-4)                                                                                                    | 70.12 M                                                                                                    | 1 210h A 25                                                                                                    |
| 2箇年前売上       売上年度       東京都売上       代表項目                                                                                                    | (二) 年度<br>(二) 千円<br>(件名)                                                                                                    | 発注者                                                                                                    | 契約金額                                                                                                    |
| 2箇年前売上           売上年度           東京都売上           代表項目           1                                                                                                    | 年度       千円       件名                                                                                                    | 発注者                                                                                                    | 契約金額                                                                                                    |
| 2箇年前売上           売上年度           東京都売上           代表項目           1           2                                                                                                    |                                                                                                    | 発注者                                                                                                    | 契約金額<br>「二二」 千円<br>「二二」 千円                                                                                                    |
| 2箇年前売上       売上年度       東京都売上       代表項目       1       2       3                                                                                                    | 年度       千円       件名       □       □       □       □       □       □       □       □       □       □       □       □       □                                                                                                    | 発注者<br>[]                                                                                                    | 契約金額                                                                                                    |
| 2箇年前売上       売上年度       東京都売上       代表項目       1       2       3       官公庁売上                                                                                                    |                                                                                                    | 発注者                                                                                                    | 契約金額<br>「二」「千円<br>「二」「千円<br>「二」「千円                                                                                                    |
| 2箇年前売上           売上年度           東京都売上           代表項目           1           2           3           官公庁売上           代表項目                                                                                                    |                                                                                                    | 発注者<br>                                                                                                    | 契約金額       二       千円       二       千円       二       千円       契約金額                                                                                                    |
| 2箇年前売上           売上年度           東京都売上           代表項目           1           2           3           官公庁売上           代表項目           1                                                                                                    |                                                                                                    | 発注者<br>[]<br>[]<br>発注者<br>[]                                                                                                    | 契約金額       「一」 千円       「一」 千円       「二」 千円       契約金額       「二」 千円                                                                                                    |
| 2箇年前売上           売上年度           東京都売上           代表項目           1           2           3           官公庁売上           代表項目           1           2           3           官公庁売上           代表項目           1           2                                                                                                    |                                                                                                    | 発注者<br>[]<br>定<br>発注者<br>[]                                                                                                    | 契約金額<br>「 千円 千円<br>「 千円 千円<br>契約金額<br>「 千円 千円<br>「 千円 千円                                                                                                    |
| 2箇年前売上           売上年度           東京都売上           代表項目           1           2           3           官公庁売上           代表項目           1           2           3           官公庁売上           代表項目           1           2           3           言公庁売上           代表項目           1           2           3                                                                                                    |                                                                                                    | 発注者<br>[]<br>発注者<br>[]                                                                                                    | 契約金額         「一」 千円         「一」 千円         契約金額         「一」 千円         「一」 千円         「一」 千円         「一」 千円         「一」 千円         「一」 千円         「一」 千円         「一」 千円                                                                                                    |
| 2箇年前売上         売上年度         東京都売上         代表項目         1         2         3         官公庁売上         代表項目         1         2         3         官公庁売上         代表項目         1         2         3         民間売上                                                                                                    |                                                                                                    | 発注者<br>[]<br>発注者<br>[]                                                                                                    | 契約金額         二       千円         二       千円         二       千円         契約金額       千円         二       千円         二       千円         二       千円         二       千円         二       千円         二       千円         二       千円         二       千円         二       千円                                                                                                    |
| 2箇年前売上           売上年度           東京都売上           代表項目           1           2           3           官公庁売上           代表項目           1           2           3           官公庁売上           代表項目           1           2           3           民間売上           代表項目                                                                                                    | 年度<br>作名<br>「<br>作名<br>「<br>作名<br>「<br>作名<br>「<br>「<br>千円<br>作名<br>「<br>「<br>千円<br>作名<br>「<br>「<br>千円<br>作名<br>「<br>「<br>千円<br>作名<br>「<br>「<br>千円<br>作名<br>「<br>「<br>千円<br>作名<br>「<br>「<br>千円<br>作名<br>「<br>「<br>千円<br>作名<br>「<br>「<br>千円<br>「<br>千円 | 発注者<br>発注者<br>発注者<br>発注者                                                                                                    | 契約金額         二       千円         二       千円         二       千円         契約金額       千円         二       千円         二       千円         二       千円         二       千円         二       千円         二       千円         二       千円         二       千円         二       千円          千円                                                                                                    |
| 2箇年前売上           売上年度           東京都売上           代表項目           1           2           3           官公庁売上           代表項目           1           2           3           官公庁売上           代表項目           1           2           3           民間売上           代表項目           1                                                                                                    |                                                                                                    | 発注者<br>発注者<br>発注者                                                                                                    | 契約金額         千円         千円         千円         千円         千円         千円         千円         千円         千円         千円         千円         千円         千円         千円         千円         千円         千円         千円         千円         千円         千円         千円         千円         千円         千円                                                                                                    |
| 2箇年前売上           売上年度           東京都売上           代表項目           1           2           3           官公庁売上           代表項目           1           2           3           官公庁売上           代表項目           1           2           3           民間売上           代表項目           1           2           3           民間売上           代表項目           1           2                                                                    |                                                                                                    | 発注者                                                                                                    | 契約金額         千円         千円                                                                                                    |
| 2箇年前売上           売上年度           東京都売上           代表項目           1           2           3           官公庁売上           代表項目           1           2           3           尾間売上           代表項目           1           2           3           民間売上           代表項目           1           2           3           民間売上           パ表項目           1           2           3                                                         | 年度<br>作名<br>作名<br>「 一 一 千円<br>作名<br>「 一 一 千円<br>作名<br>「 一 一 一 一 一 一 一 一 一 一 一 一 一 一 一 一 一 一                                                                                                    | 発注者<br>発注者<br>発注者<br>発注者                                                                                                    | 契約金額         千円         千円                                                                                                    |
| 2箇年前売上           売上年度           東京都売上           代表項目           1           2           3           官公庁売上           代表項目           1           2           3           尾間売上           代表項目           1           2           3           民間売上           パ表項目           1           2           3           民間売上           3           当財団売上                                                                                | 年度<br>作名<br>作名<br>「 一 一 千円<br>作名<br>「 一 一 一 千円<br>作名<br>「 一 一 一 千円<br>作名<br>「 一 一 一 千円<br>作名<br>「 一 一 一 千円<br>作名<br>「 一 一 一 一 一 一 一 一 一 一 一 一 一 一 一 一 一 一                                                                                                    | 発注者                                                                                                    | 契約金額         一       千円         一       千円          千円          千円          千円          千円          千円          千円          千円          千円          千円          千円          千円          千円          千円          千円          千円          千円          千円          千円          千円          千円          千円          千円                                                                                                       |
| 2箇年前売上           売上年度           東京都売上           代表項目           1           2           3           官公庁売上           代表項目           1           2           3           尾間売上           代表項目           1           2           3           民間売上           代表項目           1           2           3           当財回売上           代表項目                                                                                            |                                                                                                    | 発注者<br>発注者<br>発注者<br>発注者                                                                                                    | 契約金額         千円         千円 </td |
| 2箇年前売上           売上年度           東京都売上           代表項目           1           2           3           官公庁売上           代表項目           1           2           3           尾間売上           代表項目           1           2           3           民間売上           代表項目           1           2           3           当財団売上           代表項目           1                                                                                |                                                                                                    | 発注者         □         □         □         □         □         □         □         □         □         □         □         □         □         □         □         □         □         □         □         □         □         □         □         □         □         □         □         □         □         □         □         □         □         □         □         □         □         □         □         □         □         □         □         □         □         □         □         □         □         □         □         □         □         □         □ | 契約金額         千円         千円 </td |
| 2箇年前売上           売上年度           東京都売上           代表項目           1           2           3           官公庁売上           代表項目           1           2           3           民間売上           代表項目           1           2           3           民間売上           代表項目           1           2           3           当財団売上           代表項目           1           2           3           当財団売上           パ表項目           1           2 |                                                                                                    | 発注者         □         □         □         □         □         □         □         □         □         □         □         □         □         □         □         □         □         □         □         □         □         □         □         □         □         □         □         □         □         □         □         □         □         □         □         □         □         □         □         □         □         □         □         □         □         □         □         □         □         □         □         □         □         □         □ | 契約金額         千円         千円                                                                                                    |

1.0版

•

# 操作マニュアル(企業)

| 3箇年前売上                         |                                                                                        |     |            |   |
|--------------------------------|----------------------------------------------------------------------------------------|-----|------------|---|
| 売上年度                           | 年度                                                                                     |     |            |   |
| 東京都売上                          | 千円                                                                                     |     |            |   |
| 代表項目                           | 件名                                                                                     | 発注者 | 契約金額       |   |
| 1                              |                                                                                        |     | TF         | 7 |
| 2                              |                                                                                        |     | <b>f</b> r | ۹ |
| 3                              |                                                                                        |     | TF I       | 7 |
| 官公庁売上                          | 千円                                                                                     |     |            |   |
| 代表項目                           | 件名                                                                                     | 発注者 | 契約金額       |   |
| 1                              |                                                                                        |     | É F        | 7 |
| 2                              |                                                                                        |     | <b>f</b> r | Э |
| 3                              |                                                                                        |     | <b>f</b> r | 7 |
| 民間売上                           | 千円                                                                                     |     |            |   |
| 代表項目                           | 件名                                                                                     | 発注者 | 契約金額       |   |
| 1                              |                                                                                        |     | fr fr      | Э |
| 2                              |                                                                                        |     | <b>f</b> r | Э |
| 3                              |                                                                                        |     | <b>f</b> r | Ξ |
| 当財団売上                          | 千円                                                                                     |     |            |   |
| 代表項目                           | 件名                                                                                     | 発注者 | 契約金額       |   |
| 1                              |                                                                                        |     | fr fr      | 7 |
| 2                              |                                                                                        |     | É F        | 7 |
| 3                              |                                                                                        |     | <b>f</b> r | ⊐ |
| 戻る 確認                          | 戻る         確認                                                                          |     |            |   |
| Copyright © Tokyo Metropolitan | Copyright © Tokyo Metropolitan Foundation for History and Culture All rights reserved. |     |            |   |

•

.

# 5.1. 業種

営業種目の情報を選択及び入力して下さい。

|   | 業種                   |                                                                   |          |                  |
|---|----------------------|-------------------------------------------------------------------|----------|------------------|
| 1 | 区分*                  | ● 表託・その他 マ 2                                                      | 営業種目*    | 福境アセスメント関係調査業務 🗸 |
| 3 | 格付*                  | В 💙 120-50                                                        |          |                  |
|   | 区分」が <u>物品</u> もしくは素 | <b>託・その他の場合のみ</b> 営業種目による                                         | 5取扱品目を選択 |                  |
| 4 | 代表的な取扱品目<br>(最大5項目)  | 大気汚染     >       騒音:振動     >       地球環境:温暖化     >       その他     > |          |                  |

| 業種 | <br>業種の説明 |                                       |  |  |
|----|-----------|---------------------------------------|--|--|
| 1  | 区分        | 登録する区分を1つ選択して下さい。                     |  |  |
|    | 【入力必須項目】  |                                       |  |  |
| 2  | 営業種目      | 登録する営業種目を選択して下さい。                     |  |  |
|    | 【入力必須項目】  | 選択した「区分」によりプルダウンされる内容が異なります。          |  |  |
| 3  | 格付        | 東京都の競争入札参加資格を有する場合には、等級を選択し、順位を入力して下さ |  |  |
|    | 【入力必須項目】  | い。                                    |  |  |
|    | (「なし」以外)  | 格付を付与されていない場合は、「なし」を選択して下さい。          |  |  |
|    |           | ※「なし」を選択した場合、順位の入力は必須ではありません。         |  |  |
| 4  | 代表的な取扱品目  | 「区分」が『工事』の場合、選択する必要はありません。            |  |  |
|    | (最大5項目)   | 『物品』もしくは『委託・その他』の場合のみ選択が可能です。         |  |  |
|    |           | 最大5項目まで選択して下さい。                       |  |  |

#### 5.2. 技術者資格免許等

「区分」が委託・その他を選択した場合のみ、特定の営業種目の技術者及び資格免許取得者数を入力して下さい。

資格・免許等を取得している従業員(いわゆる正社員のみ)を雇用している場合、その人数を入力して下さい。 また、1人の従業員が複数の資格・免許等を持っているときは、それぞれカウントして下さい。

| 人数   | 人数登録対象営業種目     |  |  |
|------|----------------|--|--|
| (1)  | 建物清掃           |  |  |
| (2)  | 電気・暖冷房等設備保守    |  |  |
| (3)  | 警備・受付等         |  |  |
| (4)  | ボイラー清掃         |  |  |
| (5)  | 病院給食・学校給食      |  |  |
| (6)  | 情報処理業務         |  |  |
| (7)  | 検査業務           |  |  |
| (8)  | 都市計画・交通関係調査業務  |  |  |
| (9)  | 土木・水系関係調査業務    |  |  |
| (10) | 市場・補償鑑定関係調査業務  |  |  |
| (11) | 環境アセスメント関係調査業務 |  |  |

技術者資格免許の名称は営業種目を選択した時に、自動的に表示されます。

| 技術者資格免許等                                                                                                    |   |                                             |  |
|----------------------------------------------------------------------------------------------------|---|---------------------------------------------|--|
| IE分」が委託・その他のうち<br>TELの営業種目を選択した場合<br>資格・免許等を取得している従業員<br>(いわゆる正社員のみ)を雇用している場合<br>その人数を入力してください。<br>また、1人の従業員が複数の資格・免許等を<br>持っているときは、それぞれカウントしてください。                                                                                                    | 1 | 測量士<br>測量士補<br>土地区画整理士<br>不動産鑑定士<br>不動産鑑定士補 |  |
| <ol> <li>(1)建物清掃</li> <li>(2)電気・暖冷房等設備保守</li> <li>(3)管偽・受付等</li> <li>(4)ボイラー清掃</li> <li>(5)病院治食・学校給食</li> <li>(6)情報処理業務</li> <li>(7)検査業務</li> <li>(8)都市計画・交通関係調査業務</li> <li>(9)土木・水系関係調査業務</li> <li>(10)市場・補償鑑定関係調査業務</li> <li>(11)環境アセスメント関係調査業務</li> <li>※(1)~(11)の営業種目を選択した場合</li> <li>(数4) かど 変形症目 がられってまーコれます</li> </ol> |   |                                             |  |

| 技術者資格免許等の説明 |           |                            |
|-------------|-----------|----------------------------|
| 1           | 技術者資格免許人数 | 表示されている技術者資格免許の人数を入力して下さい。 |

# 操作マニュアル(企業)

# 5.3. 問合せ先

登録する営業種目に対して企業情報とは別に問合せ窓口がある場合は入力して下さい。

|   | 間合せ先              |             |     |   |  |
|---|-------------------|-------------|-----|---|--|
|   | (「企業情報の登録」担当者     | と同一でない場合のみ) |     |   |  |
| 1 | 事務担当者名<br>〈入力責任者〉 | フリガナ []     | 所属先 | 2 |  |
| 3 | 電話                |             | FAX | 4 |  |
| 5 | メールアドレス           |             |     |   |  |

| 問合 | <br>問合せ先の説明                   |                        |  |  |
|----|-------------------------------|------------------------|--|--|
| 1  | ① 事務担当者名 事務担当者名、フリガナを入力して下さい。 |                        |  |  |
|    | (入力責任者)                       |                        |  |  |
| 2  | 所属先                           | 所属先名を入力して下さい。          |  |  |
| 3  | 電話                            | 電話番号(ハイフンあり)を入力して下さい。  |  |  |
|    |                               | (例:03-5610-3507)       |  |  |
| 4  | FAX                           | FAX番号(ハイフンあり)を入力して下さい。 |  |  |
| 5  | メールアドレス                       | メールアドレスを入力して下さい。       |  |  |

| 売上区分  | 発注者                                                                                              |
|-------|--------------------------------------------------------------------------------------------------|
| 東京都売上 | <b>東京都のみ</b><br>東京都総務局 東京消防庁 警視庁 など                                                              |
| 官公庁売上 | 国、地方公共団体<br>文部科学省 神奈川県 武蔵野市 港区 特別区清掃一部事務組合 など                                                    |
| 民間売上  | <b>東京都、官公庁を除くすべて</b><br>(東京都外郭団体及び首都大学東京含む)<br>財団法人 社団法人 独立行政法人 大学法人 株式会社 など                     |
| 当財団売上 | 公益財団法人東京都歴史文化財団のみ<br>(事務局、庭園美術館、江戸東京博物館、写真美術館、都美術館、文化会館、芸術劇場、<br>ワンダーサイト、文化発信プロジェクト室、アーツカウンシル東京) |

※東京都とは、東京都各局、委員会などです。市区町村、東京都の外郭団体は対象ではありません。
 ※官公庁とは、国所管の省庁、市区町村などです。独立行政法人や財団法人は対象ではありません。
 ※民間とは、東京都及び官公庁以外のすべてが対象です。
 ※当財団とは、当財団「公益財団法人東京都歴史文化財団」の各施設のみ対象です。

#### 5.5. 昨年度売上、2箇年前売上、3箇年前売上

「東京都」、「官公庁」、「民間」、「当財団」にわけて代表項目を入力して下さい。

|   | 昨年度売上 |                 |             |           |  |  |  |  |
|---|-------|-----------------|-------------|-----------|--|--|--|--|
| 1 | 売上年度  | 2011 年度         |             |           |  |  |  |  |
| 2 | 東京都売上 | 100,000 千円      | 100,000 千円  |           |  |  |  |  |
| 3 | 代表項目  | 件名              | 発注者         | 契約金額      |  |  |  |  |
|   | 1     | 00委託            | 東京都〇〇局      | 20,000 千円 |  |  |  |  |
|   | 2     | △△△△委託(○○種目と合算) | 東京都山山局      | 5,000 千円  |  |  |  |  |
|   | 3     | xxxx委託          | 警視庁         | 7,300 千円  |  |  |  |  |
| 2 | 官公庁売上 | 500,000 千円      |             |           |  |  |  |  |
| 3 | 代表項目  | 件名              | 発注者         | 契約金額      |  |  |  |  |
|   | 1     | 000委託           | 00省         | 50,000 千円 |  |  |  |  |
|   | 2     | △△△△委託          | <b>A</b> AA | 1,200 千円  |  |  |  |  |
|   | 3     | xxxx委託          | 00県         | 830 千円    |  |  |  |  |
| 2 | 民間売上  | 300,000 千円      |             |           |  |  |  |  |
| 3 | 代表項目  | 件名              | 発注者         | 契約金額      |  |  |  |  |
|   | 1     | 0000委託          | 00株式会社      | 80,000 千円 |  |  |  |  |
|   | 2     | △△△△委託          | 独立行政法人△△△   | 87,800 千円 |  |  |  |  |
|   | 3     | xxxx委託          | 学校法人×××大学   | 2,500 千円  |  |  |  |  |
| 2 | 当財団売上 | 50,000 千円       |             |           |  |  |  |  |
| 3 | 代表項目  | 件名              | 発注者         | 契約金額      |  |  |  |  |
|   | 1     | 00000委託         | 事務局         | 48,000 千円 |  |  |  |  |
|   | 2     |                 | 東京都現代美術館    | 2,000 千円  |  |  |  |  |
|   | 3     |                 |             | 千円        |  |  |  |  |

| 売上の | 売上の説明                  |                                        |  |  |  |
|-----|------------------------|----------------------------------------|--|--|--|
| 1   | 売上年度 該当の年度を西暦で入力して下さい。 |                                        |  |  |  |
|     |                        | (例:2013)                               |  |  |  |
| 2   | 東京都売上、官公庁売上、           | 該当区分にあたる売上実績総額を入力して下さい。                |  |  |  |
|     | 民間売上、当財団売上             |                                        |  |  |  |
| 3   | 代表項目                   | 該当区分の売上に応じた、「件名」、「発注者」、「契約金額」を入力して下さい。 |  |  |  |
|     |                        | 3項目まで入力可能です。4項目以上ある場合、代表項目には入力いただけません  |  |  |  |
|     |                        | が、売上については実績額を計上する必要があります。              |  |  |  |

※単価契約などの場合、契約金額には契約時の金額を入力し、売上については実績額を計上して下さい。 売上がない場合は、該当年度内の情報すべて、入力の必要はありません。

1項目でも入力すると入力チェックがかかり、エラーになります。

※営業種目の登録数に制限はありません。

※営業種目は別々に登録されており、売上が合算されている(契約が一本)場合は、それぞれの営業種目に同様の売上額(契約金額)を入力して下さい。また、件名の箇所に「(〇〇種目と合算)」など認識できるよう に入力して下さい。

# 5.6. 業種の入力が完了した後

「確認」ボタンをクリックします。

| 公益財団法人東京都歴                                              | 史文化財団 企業情報登録システム                                                                                                    |                  |          |                  |   |            |             |                        |
|---------------------------------------------------------|----------------------------------------------------------------------------------------------------|------------------|----------|------------------|---|------------|-------------|------------------------|
|                                                         |                                                                                                    |                  |          |                  |   |            | 公益財団法人東京都歴史 | 2010年2日-5              |
|                                                         |                                                                                                    |                  |          |                  |   |            | 登録日<br>更新日  | 2019年8月6日<br>2019年8月6日 |
| ◆は必須入力項目です。                                             | ※60分以内に登録作業が完了しない場合はセッション                                                                                                    | が60分で切れ          | ます。      |                  |   |            |             |                        |
| 業種情報の登録                                                 |                                                                                                    |                  |          |                  |   |            |             |                        |
| **                                                      |                                                                                                    |                  |          |                  |   |            |             |                        |
| 商品立件名称                                                  | 2. 大时同注上重言都展出文化时间,事故已                                                                                                    |                  |          |                  |   |            |             |                        |
|                                                         | 量时回法人来示仰定史又10时回   争扬向                                                                                                    |                  |          |                  |   |            |             |                        |
| 業種                                                      |                                                                                                    |                  | _        |                  |   |            |             |                        |
| 区分* 3                                                   | 支託・その他 営業種                                                                                                    | <b>■</b> •       | 環境)      | アセスメント関係調査業務     | 8 |            |             |                        |
| 「区分」が物品もしくは                                             | ○ (120-50) ● ○ (120-50) ● |                  |          |                  |   |            |             |                        |
| 代表的な取扱品目<br>(最大5項目)                                     | 大気汚染 く<br>「茶屋口」になるなな10日にとない<br>大気汚染 く<br>地球環境・温暖化 く<br>あー                                                                                                    |                  |          |                  |   |            |             |                        |
|                                                         |                                                                                                    |                  |          |                  |   |            |             |                        |
| 技術者資格免許等                                                |                                                                                                    |                  |          |                  |   |            |             |                        |
| 「区分」が委託・その他の<br>下記の営業種目を選択した                            | Dうち<br>- 場合                                                                                                    |                  | 測量士      | 24               |   | 25 人       |             |                        |
| 資格・免許等を取得してい                                            | しる従業員                                                                                                    |                  | 土地区      | 画整理士             |   | 25 人       |             |                        |
| (いわゆる止在員のみ)<br>その人数を入力してくださ                             | と通知している場合                                                                                                    |                  | 不動産      | 鑑定士              |   | 15 人       |             |                        |
| また、1人の従業員が複数<br>持っているときは、それる                            | の資格・免許等を<br>ぞれカウントしてください。                                                                                                    |                  | 1-940.05 | - 500 AC -1. 198 |   | X          |             |                        |
| (1)建物清掃                                                 |                                                                                                    |                  |          |                  |   | - <u> </u> |             |                        |
| (2)電気・暖冷房等設備保                                           | Ť                                                                                                    |                  |          |                  |   | i î        |             |                        |
| (3)営備・受付寺<br>(4)ボイラー清掃                                  |                                                                                                    |                  |          |                  |   |            |             |                        |
| <ul><li>(5)病院給食・学校給食</li><li>(6)情報処理業務</li></ul>        |                                                                                                    |                  |          |                  |   | - <u>·</u> |             |                        |
| (7)検査業務                                                 |                                                                                                    |                  |          |                  |   | - 2        |             |                        |
| <ul> <li>(9)土木・水系関係調査業績</li> </ul>                      | 日本が<br>防                                                                                                    |                  |          |                  |   | 그 소        |             |                        |
| <ul><li>(10)市場・補償鑑定関係調</li><li>(11)環境アセスメント関係</li></ul> | ]查業務<br>調査業務                                                                                                    |                  |          |                  |   |            |             |                        |
| ※(1)~(11)の営業種目を遂                                        | 3. おいています。                                                                                                    |                  | _        |                  |   |            |             |                        |
| 人数入力が必要な項目が目                                            | 自動で表示されます。                                                                                                    |                  |          |                  |   |            |             |                        |
| 問合せ先                                                    |                                                                                                    |                  |          |                  |   |            |             |                        |
| (「企業情報の登録」担当                                            | 者と同一でない場合のみ)                                                                                                    |                  |          |                  |   |            |             |                        |
| 事務担当者名<br>(入力責任者)                                       | フリガナ                                                                                                    |                  |          | 所属先              |   |            |             |                        |
| 電話                                                      |                                                                                                    |                  |          | FAX              |   |            |             |                        |
| メールアドレス                                                 | ;                                                                                                    |                  |          |                  |   |            |             |                        |
|                                                         |                                                                                                    |                  |          |                  |   |            |             |                        |
| 昨年度売上                                                   | 2014 年度                                                                                                    |                  |          |                  |   |            |             |                        |
| 元工年度                                                    |                                                                                                    |                  |          |                  |   |            |             |                        |
| 東京都完上                                                   | 100,000 + P3                                                                                                    | 0% \+h #2        |          |                  |   | 1166 0.07  |             |                        |
| 11-农坝日                                                  | 11th                                                                                                    | 第注者              |          |                  |   | 突利金額       |             |                        |
| 1                                                       |                                                                                                    | 東京都00局           |          |                  |   | 20,000 千円  |             |                        |
| 2                                                       | △△△△△委託(○○種目と合算)                                                                                                    | 東京都△△局           |          |                  |   | 5,000 千円   |             |                        |
| 3                                                       | xxxxx委託                                                                                                    | 警視庁              |          |                  |   | 7,300 千円   |             |                        |
| 官公庁売上                                                   | 500,000 千円                                                                                                    |                  |          |                  |   |            |             |                        |
| 代表項目                                                    | 件名                                                                                                    | 発注者              |          |                  |   | 契約金額       |             |                        |
| 1                                                       | 000委託                                                                                                    | 00省              |          |                  |   | 50,000 千円  |             |                        |
| 2                                                       |                                                                                                    |                  |          |                  |   | 1,200 千円   |             |                        |
| 3                                                       | xxxx委託                                                                                                    | 00県              |          |                  |   | 830 千円     |             |                        |
| 民間売上                                                    | 300,000 千円                                                                                                    |                  |          |                  |   | 1          |             |                        |
| 代表項目                                                    | 件名                                                                                                    | 発注者              |          |                  |   | 契約金額       |             |                        |
| 1                                                       | 0000委託                                                                                                    | OO株式会社           | _        |                  |   | 80,000 千円  |             |                        |
| 2                                                       |                                                                                                    | <b>独立行政法人人</b> / | ^^       |                  |   | 87 800 千田  |             |                        |
|                                                         |                                                                                                    | M69524 1         | 10       |                  |   |            |             |                        |
| 3                                                       |                                                                                                    | 字校法人***大学        | f        |                  |   | 2,500 十円   |             |                        |
| 当所回元上                                                   | 50,000 十円                                                                                                    | the sale size    |          |                  |   | 1165 0.05  |             |                        |
| 代表項目                                                    | 件名                                                                                                    | 発迁者              |          |                  |   | 契約金額       |             |                        |
| 1                                                       | 00000委託                                                                                                    | 事務局              |          |                  |   | 48,000 千円  |             |                        |
| 2                                                       |                                                                                                    | 東京都現代美術的         | 館        |                  |   | 2,000 千円   |             |                        |
| 3                                                       |                                                                                                    |                  |          |                  |   | 千円         |             |                        |

# 操作マニュアル(企業)

| 2箇年前売上  | 2箇年前売上                                                 |                                                |           |  |  |  |
|---------|--------------------------------------------------------|------------------------------------------------|-----------|--|--|--|
| 売上年度    | 2010 年度                                                |                                                |           |  |  |  |
| 東京都売上   | 500,000 千円                                             |                                                |           |  |  |  |
| 代表項目    | 件名                                                     | 発注者                                            | 契約金額      |  |  |  |
| 1       | 00000委託                                                | 東京都〇〇局                                         | 20,000 千円 |  |  |  |
| 2       | △△△△委託 (○○種目と合算)                                       | 東京都山山局                                         | 5.000 千円  |  |  |  |
| 3       | xxxxx委託                                                | 誓視庁                                            | 7,300 千円  |  |  |  |
| 官公庁売上   | 80,000 千円                                              | 1                                              |           |  |  |  |
| 代表項目    | 件名                                                     | 発注者                                            | 契約金額      |  |  |  |
| 1       | 00000委託                                                | 00省                                            | 50,000 千円 |  |  |  |
| 2       |                                                        |                                                | 12,000 千円 |  |  |  |
| 3       | xxxxx委託                                                | 00県                                            | 830 千円    |  |  |  |
| 民間売上    | 300,000 千円                                             |                                                |           |  |  |  |
| 代表項目    | 件名                                                     | 発注者                                            | 契約金額      |  |  |  |
| 1       | 00000委託                                                | 〇〇株式会社                                         | 80,000 千円 |  |  |  |
| 2       | <br><br>                                               |                                                | 87,800 千円 |  |  |  |
| 3       | xxxxx委託                                                | ·<br>学校法人xxx大学                                 | 2,500 千円  |  |  |  |
| 当財団売上   | 330,000 千円                                             |                                                |           |  |  |  |
| 代表項目    | 件名                                                     | 発注者                                            | 契約金額      |  |  |  |
| 1       | 00000委托                                                | 事務局                                            | 30,000 千円 |  |  |  |
| 2       |                                                        | 東京都現代学術館                                       | 2,000 千円  |  |  |  |
|         |                                                        |                                                | 千円        |  |  |  |
|         |                                                        |                                                |           |  |  |  |
| 3副牛前96工 |                                                        |                                                |           |  |  |  |
| 売上年度    | 2009 年度                                                |                                                |           |  |  |  |
| 東京都完上   | 300,000 + Pj                                           |                                                | 1944 6.27 |  |  |  |
| 代表項目    | f+8                                                    | 第注百<br>[+]==================================== | 契約金額      |  |  |  |
| 1       | 00000委託                                                |                                                | 20,000 +H |  |  |  |
| 2       | △△△△△委託 (OO種目と音算)                                      |                                                | 5,000 +H  |  |  |  |
| 3       | xxxxx委託                                                | <b>會視</b> 厅                                    | 7,300 +H  |  |  |  |
| 官公厅壳上   | 50,000 +H                                              |                                                |           |  |  |  |
| 代表項目    | 件名                                                     | 発注者                                            | 契約金額      |  |  |  |
| 1       | 00000委託                                                | 00省                                            | 2,000 千円  |  |  |  |
| 2       |                                                        |                                                |           |  |  |  |
| 3       | XXXXX委託                                                | 00県                                            | 2,000 千円  |  |  |  |
| 民間売上    | 500,000 千円                                             |                                                |           |  |  |  |
| 代表項目    | 件名                                                     | 発注者                                            | 契約金額      |  |  |  |
| 1       | 00000委託                                                | OO株式会社                                         | 30,000 千円 |  |  |  |
| 2       |                                                        | 独立行政法人△△△                                      | 20,000 千円 |  |  |  |
| 3       | xxxx委託                                                 | 学校法人XXX大学                                      | 10,000 千円 |  |  |  |
| 当財団売上   | 千円                                                     |                                                |           |  |  |  |
| 代表項目    | 件名                                                     | 発注者                                            | 契約金額      |  |  |  |
| 1       |                                                        |                                                | 千円        |  |  |  |
| 2       |                                                        |                                                | 千円        |  |  |  |
| 3       |                                                        |                                                | 千円        |  |  |  |
| 戻る 確認   |                                                        |                                                |           |  |  |  |
|         | oundation for History and Calture All rights reserved. |                                                |           |  |  |  |

#### 5.7. 売上最終確認

入力した情報を最終確認して、間違いがない場合は「登録」ボタンをクリックして下さい。 訂正する場合は「戻る」ボタンをクリックして、内容を訂正して下さい。

| 公益时团法                                                                                                    | 人東京都歴史文化則何 企業情報登録システム             |            |                | <u>.</u> | 公益财团法人東京都歷史文化財团 事務局 |
|----------------------------------------------------------------------------------------------------|-----------------------------------|------------|----------------|----------|---------------------|
|                                                                                                    |                                   |            |                |          | 登録日<br>更新日          |
| 下記の情報<br>よろしいで                                                                                                    | Bを登録します。<br>すか。                   |            |                |          |                     |
| 本店                                                                                                    |                                   |            |                |          |                     |
| 商号又は名称                                                                                                    | 公益財団法人東京都歴史文化財団 事務                | 局          |                |          |                     |
| 業種                                                                                                    |                                   |            |                |          |                     |
| <br>区分                                                                                                    | 委託・その他                            | 営業種目       | 環境アセスメント関係調査業務 |          |                     |
| 格付                                                                                                    | B 120-50                          | CARGO .    |                |          |                     |
| 区分 が <u>物品</u> (                                                                                                    | しくは <u>柔託・その他</u> の場合のみ 営業種目による取扱 | 阪品目を選択     |                |          |                     |
| 代表的な取扱品<br>〈最大5項目〉                                                                                                    | た気汚染<br>騒音・振動<br>地球環境・温暖化<br>その他  |            |                |          |                     |
| 技術者資格免                                                                                                    | 許等                                |            |                |          |                     |
| IE公力が委託・その他のうち         期量士         25 人           Fielの営業傾日を望祝した場合         期量士補         30 人           資格・免許考を取得している法案員         期量士補         25 人           (いからる正社員のあいを雇用している場合         土地区画整理士         25 人           (いからる正社員のあいを雇用している場合         土地区画整理士         25 人           支た、1人の従業員が非該助の資格・免許等を         不動産鑑定士         15 人           支た、1人の従業員が非該助の資格・免許等を         不動産鑑定士         20 人           (1)建物清掃         人         人           (2)電気・暖冷房等設備保守         人         人           (3)警備・受付等         人         人           (3)警備・受付等         人         人           (5)病院給食・学校給食         人         人           (7)推査業務         人         人           (3)都市計画・交通観係問査業務         人         人           (10)市場・補償鑑定現所調査業務         人         人 |                                   |            |                |          |                     |
| 問合せ先           (「企業情報の登           事務担当者名           (入力責任者)           電話           メールアドレス                                                                                                    | 録」担当者と同一でない場合のみ〉                  | 所属先<br>FAX |                |          |                     |
| 昨年度売上                                                                                                    |                                   |            |                |          | ~                   |
| 売上年度                                                                                                    | 2011 年度                           |            |                |          |                     |
| 東京都売上                                                                                                    | 100,000 千円                        |            |                |          |                     |
| 代表項目                                                                                                    | 件名                                |            | 発注者            |          | 契約金額                |
| 1                                                                                                    | 00000委託                           |            | 東京都○○局         |          | 20,000 千円           |
| 2                                                                                                    | △△△△委託(○○種目と合算)                   |            | 東京都△△局         |          | 5,000 千円            |
| 3                                                                                                    | ×××委託                             |            | 警視庁            |          | 7,300 千円            |
| 官公厅完上                                                                                                    | 80,000 千円                         |            | 9034-10        |          | <b>第</b> 114日 人 会有  |
| 代表項目                                                                                                    | 1973                              |            | (先)注着          |          |                     |
|                                                                                                    |                                   |            |                |          | 12 000 7 17         |
| 2                                                                                                    |                                   |            |                |          | 12,000 +H           |
| 。 日間主 ト                                                                                                    | 200 000 T                         |            | 00316          |          | 177 000             |
| に回た上                                                                                                    | 300,000 111                       |            | 双行业            |          | 初始会成                |
| 1、衣唄日                                                                                                    | 十 <b>位</b><br>                    |            | 光/注有           |          | 天利王朝                |
| 1                                                                                                    | 00000委託                           |            |                |          | 80,000 +++          |
| 2                                                                                                    |                                   |            | 独立行政法人厶△△      |          | 67,800 千円           |
| 3                                                                                                    | ××××委託                            |            | 学校法人×××大学      |          | 2,500 千円            |
| 当財団売上                                                                                                    | 50,000 千円                         |            |                |          |                     |
| 代表項目                                                                                                    | 件名                                |            | 発注者            |          | 契約金額                |
| 1                                                                                                    | 00000委託                           |            | 事務局            |          | 48,000 千円           |
| 2                                                                                                    |                                   |            | 東京都現代美術館       |          | 2,000 千円            |
| 3                                                                                                    |                                   |            |                |          | 千円                  |

# 操作マニュアル(企業)

| 1. | 0 | 版 |
|----|---|---|
|    |   |   |

•

| 2箇年前売上          |                                                                          |              |                        |
|-----------------|--------------------------------------------------------------------------|--------------|------------------------|
| 売上年度            | 2010 年度                                                                  |              |                        |
| 東京都売上           | 50,000 千円                                                                |              |                        |
| 代表項目            | 件名                                                                       | 発注者          | 契約金額                   |
| 1               | 00000委託                                                                  | 東京都○○局       | 20,000 千円              |
| 2               | △△△△△委託(○○種目と合算)                                                         | 東京都△△局       | 3,000 千円               |
| 3               | ×××委託                                                                    | 東京都○○局       | 500 千円                 |
| 官公庁売上           | 80.000 千円                                                                |              |                        |
| 代表項目            | 件名                                                                       | 発注者          | 契約金額                   |
| 1               | occoo委託                                                                  | <br>oo省      | 50.000 千円              |
| 2               |                                                                          |              | 1.200 千円               |
| 3               |                                                                          | ംവല്ല.       | 630 千円                 |
| - 日明志ト          | 300.000 ∓⊞                                                               |              |                        |
| 代表酒日            | (4名                                                                      | 祭注辛          | 现约会相                   |
| 1               |                                                                          | 光/王宙<br><br> | 20,000 工田<br>90,000 工田 |
| 2               |                                                                          |              | 30,000 TT              |
| 2               |                                                                          |              | 67,800 +H              |
| 3               | ×××                                                                      | 字校法人×××大字    | 630 +++                |
| 当財団売上           | 30,000 千円                                                                |              |                        |
| 代表項目            | 件名                                                                       | 発注者          | 契約金額                   |
| 1               | 00000委託                                                                  | 事務局          | 30,000 千円              |
| 2               |                                                                          |              | 千円                     |
| 3               |                                                                          |              | 千円<br>千円               |
| 3箇年前売上          | 1                                                                        |              |                        |
| 売上年度            | 2009 年度                                                                  |              |                        |
| 東京都売上           | 30,000 千円                                                                |              |                        |
| 代表項目            | 件名                                                                       | 発注者          | 契約金額                   |
| 1               | ooooo委託                                                                  | 東京都○○局       | 20,000 千円              |
| 2               | △△△△委託(○○種目と合算)                                                          | 東京都△△局       | 3,000 千円               |
| 3               | xxx委託                                                                    | 東京都○○局       | 2.800 千円               |
| 官公庁売上           | 30.000 千円                                                                |              |                        |
| 代表項目            | (4名)                                                                     | 举注者          | 契約余類                   |
| 1               | 00000本計                                                                  |              | 5,000 千円               |
| 2               |                                                                          |              | 1200 千円                |
| 2               |                                                                          |              | 920 TI                 |
|                 | 200.000 7 [1]                                                            | 0077         | 050 113                |
| 代目完工            | 300,000 TF1                                                              | 98/4-4/      | 手行らった。本本               |
| 八衣頃日            | 11-26<br>                                                                | (先)注着        | 关约玉碑                   |
| 1               | 00000会社                                                                  | 000休工\资社     | 50,000 +++             |
| 2               |                                                                          | 独立行政法人公公     | 45,700 +++             |
| 3               | ×××- 委計                                                                  | 学校法人***大学    | 31,000 구년              |
| 当財団売上           | 千円                                                                       |              |                        |
| 代表項目            | 件名                                                                       | 発注者          | 契約金額                   |
| 1               |                                                                          |              | 千円                     |
| 2               |                                                                          |              | <u>千円</u>              |
| 3               |                                                                          |              | <del>千円</del>          |
| 戻る              | 登録                                                                       |              |                        |
| Copyright © Tol | kyo Metropolitan Foundation for History and Culture All rights reserved. |              |                        |
|                 |                                                                          |              |                        |

続けて他の営業種目情報を入力する場合は、「業種追加」ボタンをクリックして下さい。『5·業種情報登録』 に遷移します。

内容を確認する場合は、「TOP画面へ」ボタンをクリックして下さい。 終了する場合は、ブラウザを閉じて下さい。

## 5.9. 新規登録受付メール、更新中通知メール、承認通知メールについて

企業情報、業種情報を登録後、財団からメールが届きます。 企業情報の『問合せ先』の「メールアドレス」あてに届きます。

# 6. ログイン

システムにログインします。

利用するための認証画面です。ログイン認証が行われた後、トップページが表示されます。

| 1  | 公益助団法人東京都歴史文                                                | 化財団 企業情報登録システム                                  |  |  |  |  |
|----|-------------------------------------------------------------|-------------------------------------------------|--|--|--|--|
|    |                                                             |                                                 |  |  |  |  |
|    | ① □<br>(;                                                   | /グインID<br>メールアドレス)                              |  |  |  |  |
|    | <b>(2</b> ) ا                                               | 「スワート" 半角英数、8文字以上12文字以下で入力して下さい。                |  |  |  |  |
|    |                                                             | ④ バスワードを忘れた場合はこちら                               |  |  |  |  |
|    |                                                             | ③ ログイン                                          |  |  |  |  |
| с  | Copyright © Tokyo Metropolitan Foundatio                    | on for History and Culture All rights reserved. |  |  |  |  |
| ログ | イン画面の説明                                                     |                                                 |  |  |  |  |
| 1  | ログイン ID                                                     | ログインする利用者のユーザーID(メールアドレス)を入力します。                |  |  |  |  |
| 2  | パスワード                                                       | ログインする利用者のパスワードを入力します。                          |  |  |  |  |
| 3  | ③ 「ログイン」ボタン 「ログインID」、「パスワード」を入力して「ログイン」ボタンをクリックすることで、トップページ |                                                 |  |  |  |  |
|    | に遷移します。                                                     |                                                 |  |  |  |  |
| 4  | パスワードを忘れた場                                                  | リンクをクリックすると、パスワードを忘れた場合のパスワード再発行画面に遷移します。       |  |  |  |  |
|    | 合はこちら                                                       |                                                 |  |  |  |  |

-

# 7. トップページ

トップページを参照します。ログイン認証が行われた後、下の画面が表示されます。

| 公益財団法人東京都歷                                                                              |                                                                  |   |
|-----------------------------------------------------------------------------------------|------------------------------------------------------------------|---|
| <ul> <li>TOP</li> <li>企業情報更新</li> <li>新規業種登録</li> <li>バスワード変更</li> <li>ログアウト</li> </ul> | 東京都歴史文化は相対よりお知らせ           2014年3月24日 企業情報登録システムの運用              | 2 |
| ▶ お問い合わせ<br>▶ ご利用ガイド                                                                    | 企業登録状況           承認状態         新規           企業削除依頼         -      | 3 |
| 1                                                                                       | 業種情報更新         営業種目の斜体は削除依頼あり           業種         環境アセスメル関係調査業務 | 4 |
| Copyright © Tokyo Metropolitan Fo                                                       | undation for History and Culture All rights reserved.            |   |

| トップ | ップページの説明    |                                           |  |  |  |
|-----|-------------|-------------------------------------------|--|--|--|
| 1   | リンクメニュー     | 各処理の画面へ遷移します。 →7.1.1 リンクメニューの説明へ          |  |  |  |
| 2   | 東京都歴史文化財団より | 当財団からのお知らせを表示します。 →7.1.2 東京都歴史文化財団よりお知らせへ |  |  |  |
|     | お知らせ        |                                           |  |  |  |
| 3   | 企業登録状況      | 現在の承認状態、削除依頼を表示します。                       |  |  |  |
|     |             | 承認状態の内容については、『1.2. 企業の登録ステータスについて』を参照して下さ |  |  |  |
|     | ιı.         |                                           |  |  |  |
|     |             | 企業削除依頼については、削除依頼をしている場合「依頼中」と表示されます。      |  |  |  |
| 4   | 業種情報更新      | 登録済みの営業種目名が一覧表示されます。 →7.1.3 業種情報更新の説明へ    |  |  |  |
| 5   | ログイン者名      | 現在ログインされている商号又は名称が表示されます。                 |  |  |  |

.

#### 7.1. トップページの説明

7.1.1 リンクメニューの説明

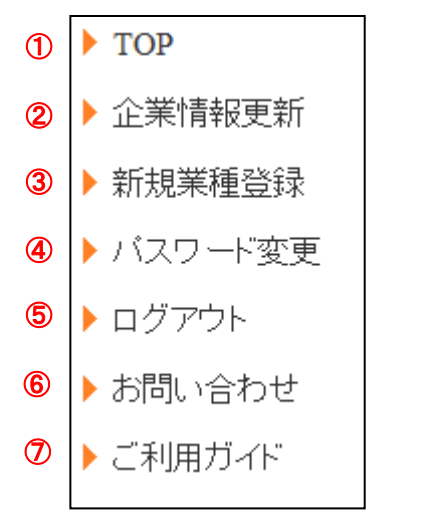

| 1                        | トップページに遷移します。 →7.トップページへ    |
|--------------------------|-----------------------------|
| 2                        | 企業情報更新画面へ遷移します。 →8.企業情報更新へ  |
| 3                        | 新規業種登録画面へ遷移します。 →9.新規業種登録へ  |
| 4                        | パスワード画面へ遷移します。 →14.パスワード変更へ |
| 5                        | ログアウト処理をします。 →16.ログアウトへ     |
| 6                        | お問合せ画面へ遷移します。→15.問合せへ       |
| $\overline{\mathcal{O}}$ | 本操作説明書を表示します。               |

#### 7.1.2 東京都歴史文化財団よりお知らせの説明

タイトルをクリックすると、詳細内容が下にスライド表示します。再度クリックするとタイトルのみに戻りま す。

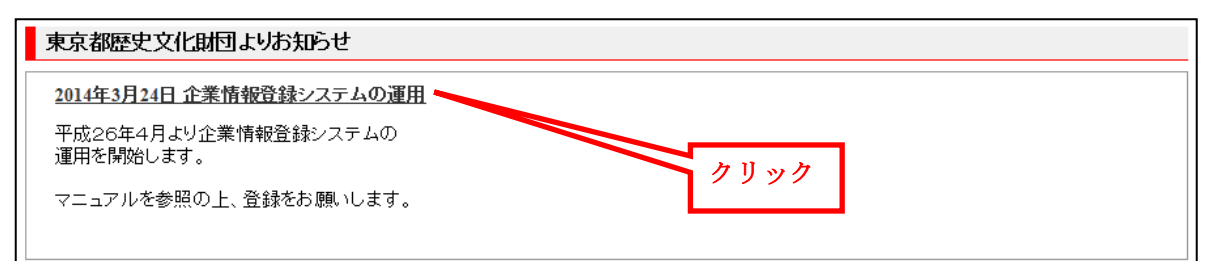

#### 7.1.3 業種情報更新の説明

登録されている営業種目が一覧表示されます。 営業種目の情報を修正したい場合、業種名をクリックすると内容の修正画面へ遷移します。

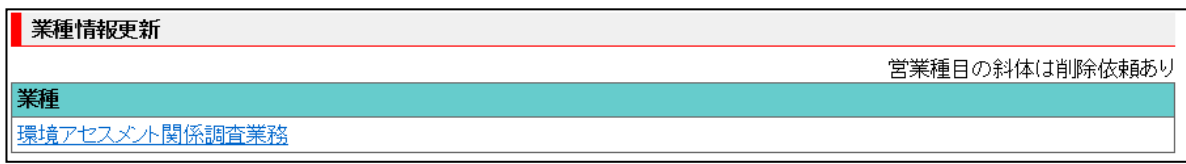

## 8. 企業情報更新

1

2

内容の確認または情報の更新を行う場合、リンクメニューの「企業情報更新」をクリックすると企業情報の詳 細画面が開きます。

| 公益財団法人東京都                    | 歴史文化財団 企業情報登録システム                                                                      |              |              |              |      |              |  |
|------------------------------|----------------------------------------------------------------------------------------|--------------|--------------|--------------|------|--------------|--|
|                              |                                                                                        | 公益財団法人東京都歴史文 | 北財団 事務局      |              |      |              |  |
|                              |                                                                                        |              |              |              | 登録日  | 2019年8月6日    |  |
| ◆は必須入力項目です。                  | ※60分以内に登録作業が完了しない場合はセッションが60分で切れます。                                                    |              |              |              | 2011 | 2013 407 901 |  |
| <b>本業性却の発気</b>               |                                                                                        |              |              |              |      |              |  |
| 企業情報の登録                      |                                                                                        |              |              |              |      |              |  |
| 本店(主たる営業所)                   |                                                                                        |              |              |              |      |              |  |
| 商号又は名称・                      | フリガナ コウエキザイダンホウジントウキョウトレキジブンカザイダンジムキョク                                                 |              |              |              |      |              |  |
| 代表者名                         | フリガナ 10573ウ ヒエダ ヒサシ                                                                    |              |              | 1            |      |              |  |
| (契約者名) *                     | 理事長 日枝 久                                                                               |              |              | ]            |      |              |  |
| 登記上の所在地・                     | 〒130-0015 (例:130-0015) 都道府県名 東京都 V 区市町村名 田田区<br>頃朝17月4番1号                              |              |              |              |      |              |  |
| 電話•                          | 03-5610-3500 (例:03-5610-3507)                                                          | F            | AX           | 03-5610-2828 |      |              |  |
| 登記上の所在地が異な                   | る場合及び登録手続きを行うものが本店でない場合は記入して下さい。                                                       |              |              |              |      |              |  |
| 商号又は名称                       | フリガナ                                                                                   |              |              |              |      |              |  |
| 代表考察又は代理よ                    |                                                                                        |              |              | 1            |      |              |  |
| (契約者名)                       |                                                                                        |              |              | ]            |      |              |  |
| 登記上の所在地                      | 〒 都道府県名 V 区市町村名                                                                        |              |              |              |      |              |  |
| 電話                           |                                                                                        | F            | AX           |              |      |              |  |
| 本店の情報                        |                                                                                        |              |              |              |      |              |  |
| ■<br>設立年月日•                  | 1995/10/1 (例:2014/4/1)                                                                 |              |              |              |      |              |  |
| 資本金•                         | 10,000 千円                                                                              |              |              |              |      |              |  |
| 納税金額*                        | 法人事業税 5.000 千円<br>法人税 5.000 千円                                                         |              |              |              |      |              |  |
| 総従業員数(総数)・                   | 200 名                                                                                  |              |              |              |      |              |  |
| 総売上高(直近決算)<br>・              | 2011 年度<br>500,000 千円                                                                  |              |              |              |      |              |  |
| 間合せ先                         |                                                                                        |              |              |              |      |              |  |
| 事務担当者名                       | フリガナ レキシ フミコ                                                                           | 所属先◆         | 財務部契約係       |              |      |              |  |
| (入力責任者) •                    | 歴史 文子                                                                                  | ]            | _            |              |      |              |  |
| 電話•                          | 03-5610-3570                                                                           | FAX          | 03-5610-2828 |              |      |              |  |
| メールアドレス・                     | info@kigyon-rekibun.jp                                                                 |              |              |              |      |              |  |
| 更新箇所・理由                      |                                                                                        |              |              |              |      |              |  |
| 更新箇所・理由•                     |                                                                                        |              |              |              |      |              |  |
| 10 X 101                     | 8 N(2)4530                                                                             |              |              |              |      |              |  |
| Converient © Teleso Metawoli | 6 Hint: UNR                                                                            |              |              |              |      |              |  |
| 1) of a standard             | Copyright © Tokyo Mchropotsian Foundation for Holory and Culture: All rights reserved. |              |              |              |      |              |  |

| 企業 | 情報詳細画面の説明 |                             |
|----|-----------|-----------------------------|
| 1  | 更新箇所·理由   | 企業情報の内容を更新する際、箇所及び理由を入力します。 |
|    |           | ※未入力の場合、登録ができません。           |
| 2  | 「戻る」ボタン   | トップページへ戻ります。                |
|    | 「確認」ボタン   | 更新する内容を確認する画面へ遷移します。        |
|    | 「削除依頼」ボタン | 企業情報の削除依頼をする場合にクリックします。     |

.

#### 8.1. 企業情報の受付に不備があった場合

入力に不備があった場合、受付の処理が完了しませんので、不備を修正し再度「確認」ボタンをクリック して下さい。

| 公益財団法人東京都                     | 歴史文化財団 企業情報登録システム                                                 |      |              |              |              |                        |
|-------------------------------|-------------------------------------------------------------------|------|--------------|--------------|--------------|------------------------|
|                               |                                                                   |      |              |              | 公益財団法人東京都歷史文 | 化財団 事務局                |
|                               |                                                                   |      |              |              | 登録日          | 2019年8月6日<br>2019年8月6日 |
| 未入力の項目があります                   | s                                                                 |      |              |              |              | 2013-4-0/ 30(4         |
| •は必須入力項目です。                   | ※60分以内に登録作業が完了しない場合はセッションが60分で切れます。                               |      |              |              |              |                        |
| 企業情報の登録                       |                                                                   |      |              |              |              |                        |
| 本店(主たる営業所)                    |                                                                   |      |              |              |              |                        |
| 商号又は名称・                       | フリガナ「カチェイノキシュウジントウェックリッチディキンジノルニュット                               |      |              |              |              |                        |
|                               | 公益时国法人東京都歷史文化时国 事務局                                               |      |              |              |              |                        |
| 代表者名                          | フリガナ リジチョウ ヒエダ ヒサシ                                                |      |              | ]            |              |                        |
| (契約者名) •                      | 理事長 日枝 久                                                          |      |              |              |              |                        |
| 登記上の所在地・                      | 〒 <u>130-0015</u> (例:130-0015) 都道府県名 東京都 V 区市町村名 単田区<br>原則17日4番1号 |      |              |              |              |                        |
| 電話•                           | 03-5610-3500 (例:03-5610-3507)                                     |      | FAX          | 03-5610-2828 |              |                        |
| 登記上の所在地が異なる                   | る場合及び登録手続きを行うものが本店でない場合は記入して下さい。                                  |      |              |              |              |                        |
| 商号又は名称                        | フリガナ                                                              |      |              |              |              |                        |
| 代表書名又は代理し                     |                                                                   |      |              | 1            |              |                        |
| (契約者名)                        |                                                                   |      |              |              |              |                        |
| 登記上の所在地                       | 〒 都追府県名 ✓ 区市町村名                                                   |      |              |              |              |                        |
| 電話                            |                                                                   |      | FAX          |              |              |                        |
| 本店の情報                         |                                                                   |      |              |              |              |                        |
| 設立年月日•                        | 1995/10/1 (例:2014/4/1)                                            |      |              |              |              |                        |
| 資本金•                          | 10,000 千円                                                         |      |              |              |              |                        |
| 納税金額•                         | 法人事業税 <u>5.000</u> 千円<br>法入税 <u>5.000</u> 千円                      |      |              |              |              |                        |
| 総従業員数(総数)・                    | 200 名                                                             |      |              |              |              |                        |
| 総売上高(直近決算)<br>•               |                                                                   |      |              |              |              |                        |
|                               |                                                                   |      |              |              |              |                        |
| 间音记光                          |                                                                   |      |              |              |              |                        |
| 事務担当者名<br>(入力責任者) •           | フリガナ[v=シ 783<br>歴史 文子                                             | 所属先◆ | 射器部契約係       |              |              |                        |
| 電話•                           | 03-5610-3570                                                      | FAX  | 03-5610-2828 |              |              |                        |
| メールアドレス・                      | info@kigyon-rekibun.jp                                            |      |              |              |              |                        |
| 更新箇所・理由                       |                                                                   |      |              |              |              |                        |
| 更新箇所·理由•                      |                                                                   |      |              |              |              |                        |
|                               |                                                                   |      |              |              |              |                        |
| 戻る 確認                         | 2 消除依赖                                                            |      |              |              |              |                        |
| Copyright © Tokyo Metropolita | an Foundation for History and Culture All rights reserved.        |      |              |              |              |                        |

#### 未入力の項目があります。

項目名に**\***がついている項目は必須入力項目です。 必須入力項目で未入力の項目、その他入力チェックされた項目の背景色が赤くなります。

| 更新箇所・理由  |  |
|----------|--|
| 更新箇所・理由* |  |

#### 8.2. 企業情報の最終確認画面

表示されている情報で更新する場合、「登録」ボタンをクリックします。 再度修正する場合、「戻る」ボタンをクリックします。

| 公益財団法人東京都                    | 『歴史文化財団 企業情報登録システム                                         |          |              |               |               |
|------------------------------|------------------------------------------------------------|----------|--------------|---------------|---------------|
|                              |                                                            |          |              | 公益財団法人東京都歷史文化 | 比財団 事務局       |
|                              |                                                            |          |              | 登録日           | 2019年8月6日     |
|                              |                                                            |          |              | 954/1L        | 2019-4-0/3/14 |
| ト記の情報を登                      | 録します。                                                      |          |              |               |               |
| -                            | \$                                                         |          |              |               |               |
| 本店(主たる営業所)                   |                                                            |          |              |               |               |
| 商号又は名称                       | コウエキザイダンホウジントウキョウトレキシブンカザイダンジムキョ・<br>公益財団法人東京都歴史文化財団 事務局   | <i>b</i> |              |               |               |
| 代表者名<br>(契約者名)               | リジチョウ ヒエダ ヒサシ<br>理事長 日枝 久                                  |          |              |               |               |
| 登記上の所在地                      | 〒130-0015<br>東京都 墨田区 横綱 1 丁目 4 番 1 号                       |          |              |               |               |
| 電話                           | 03-5610-3500 F/                                            | AX       | 03-5610-2828 |               |               |
| 登記上の所在地が異なる                  | る場合及び登録手続きを行うものが本店でない場合は記入して下さい。                           |          |              |               |               |
| 商号又は名称                       |                                                            |          |              |               |               |
| 代表者名又は代理人<br>(契約者名)          |                                                            |          |              |               |               |
| 登記上の所在地                      | Ŧ                                                          |          |              |               |               |
| 電話                           | F                                                          | AX       |              |               |               |
| 本店の情報                        |                                                            |          |              |               |               |
| 設立年月日                        | 1995/10/1                                                  |          |              |               |               |
| 資本金                          | 10,000 千円                                                  |          |              |               |               |
| 納税金額                         | 法人事業税 5,000 千円<br>法人税 5,000 千円                             |          |              |               |               |
| 総従業員数(総数)                    | 200 名                                                      |          |              |               |               |
| 総売上高(直近決算)                   | 2011 年度<br>500,000 千円                                      |          |              |               |               |
| 問合せ先                         |                                                            |          |              |               |               |
| 事務担当者名<br>(入力責任者)            | レキシ フミコ<br>歴史 文子                                           | 所属先      | 財務部契約係       |               |               |
| 電話                           | 03-5610-3570                                               | FAX      | 03-5610-2828 |               |               |
| メールアドレス                      | info@kigyon-rekibun.jp                                     |          |              |               |               |
| 更新箇所・理由                      |                                                            |          |              |               |               |
| 更新箇所・理由                      | 従業員数修正                                                     |          |              |               |               |
| 戻る 登録                        | 8                                                          |          |              |               |               |
| Copyright © Tokyo Metropolit | an Foundation for History and Culture All rights reserved. |          |              |               |               |

※既に『承認』の場合、企業情報を修正し登録すると自動的に『更新中』になります。 当財団で内容を確認後、『承認通知メール』が送信されます。

## 8.3. 企業情報登録の完了画面

企業情報登録の更新が正常に完了した場合に表示されます。 「TOPへ」ボタンをクリックし、トップページに戻ります。

| 公益約回法人東京都歴史文化財団 企業情報登録システム                                                             |                     |
|----------------------------------------------------------------------------------------|---------------------|
|                                                                                        | 公益射团法人東京都歷史文化期团 事務局 |
| 企業情報の更新を受け付けました。                                                                       |                     |
| Copyright © Tokyo Metropolitan Foundation for History and Culture All rights reserved. |                     |
|                                                                                        |                     |

#### 9. 新規業種登録

新規に業種を登録したい場合、リンクメニューの「新規業種登録」をクリックすると業種情報の登録画面が開きます。

登録方法は『3.業種情報登録』と同様です。

必要情報を入力して、「確認」ボタンをクリックして下さい。 登録を止める場合、「戻る」ボタンをクリックして下さい。

| 公式財団法人東京都歴史文化財団 企業情報登録システム                                                                                                    |            |          |                     |
|----------------------------------------------------------------------------------------------------|------------|----------|---------------------|
|                                                                                                    |            |          | 公益財団法人東京都歴史文化財団 事務局 |
|                                                                                                    |            |          | 登録日<br>更新日          |
| *は必須入力項目です。 ※60分以内に登録作業が完了しない場合はセッションが                                                                                                    | 6 0分で切れます。 |          |                     |
| 業種情報の登録                                                                                                    |            |          |                     |
|                                                                                                    |            |          |                     |
|                                                                                                    |            |          |                     |
|                                                                                                    |            |          |                     |
| 業種                                                                                                    |            |          |                     |
|                                                                                                    |            | 営業種目*    |                     |
|                                                                                                    |            |          |                     |
|                                                                                                    |            |          |                     |
| (最大5項目)                                                                                                    |            |          |                     |
|                                                                                                    |            |          |                     |
| 技術者資格免許等                                                                                                    |            |          |                     |
| 「区分」が委託・その他のうち                                                                                                    |            | <u> </u> |                     |
| <u>ト記の営業権目を選択した場合</u><br>資格・免許等を取得している従業員                                                                                                    |            | <u> </u> |                     |
| (いわゆる正社員のみ)を雇用している場合<br>その人数を入力してください。                                                                                                    |            | <u>\</u> |                     |
| また、1人の従業員が複数の資格・免許等を                                                                                                    |            | Â        |                     |
|                                                                                                    |            | <u>`</u> |                     |
| (2)电荷·暖冷房等設備保守                                                                                                    |            | <u> </u> |                     |
| (3)言編・受竹寺<br>(4)ボイラー清掃                                                                                                    |            | <u>^</u> |                     |
| (5)病院給食・学校給食 (6)情報処理業務                                                                                                    |            | Å        |                     |
| (7)検査業務<br>(2)新古計画, 六通期反調査業数                                                                                                    |            | Â        |                     |
|                                                                                                    |            | Å        |                     |
| <ul><li>(10)市場・備貞鑑正関係調査業務</li><li>(11)環境アセスメント関係調査業務</li></ul>                                                                                                    |            | , X      |                     |
| ※(1)~(11)の営業種目を選択した場合                                                                                                    |            |          |                     |
| 人数人力が必要な項目が目動で表示されます。<br>                                                                                                    |            |          |                     |
| 問合せ先                                                                                                    |            |          |                     |
| (「企業情報の登録」担当者と同一でない場合のみ)<br>= 5500 - 7500 - 7500 | <b>彩展生</b> |          |                     |
| 学務担当者名     ノリカア       (入力責任者)                                                                                                    | //属元       |          |                     |
| 電話                                                                                                    | FAX        |          |                     |
| メールアドレス                                                                                                    |            |          |                     |

# 操作マニュアル(企業)

| 昨年度売上                            |                                                         |             |                |
|----------------------------------|---------------------------------------------------------|-------------|----------------|
| 売上年度                             | 年度                                                      |             |                |
| 東京都売上                            | 千円                                                      |             |                |
| 代表項目                             | 件名                                                      | 発注者         | 契約金額           |
| 1                                |                                                         |             | 千円             |
| 2                                |                                                         |             | 千円             |
| 3                                |                                                         |             | 千円             |
| 官公庁売上                            | 千円                                                      | ~           |                |
| 代表項目                             | 件名                                                      | 発注者         | 契約金額           |
| 1                                |                                                         |             | 千円             |
| 2                                |                                                         |             | 千円             |
| 3                                |                                                         |             | 千円             |
| 民間売上                             | 千円                                                      |             |                |
| 代表項目                             | 件名                                                      | 発注者         | 契約金額           |
| 1                                |                                                         |             | 千円             |
| 2                                |                                                         |             | 千円             |
| 3                                |                                                         |             | 千円             |
| 当財団売上                            | 千円                                                      | 1           |                |
| 代表項目                             | 件名                                                      | 発注者         | 契約金額           |
| 1                                |                                                         |             | 千円             |
| 2                                |                                                         |             | 千円             |
| 3                                |                                                         |             | 千円             |
| 2箇年前売上                           |                                                         |             |                |
| 売上年度                             | 年度                                                      |             |                |
|                                  |                                                         |             |                |
| 来示部元上                            | H                                                       |             |                |
| 代表項目                             | 件名                                                      | 発注者         | 契約金額           |
| 1                                |                                                         |             | 千円             |
| 2                                |                                                         |             | 千円             |
| 3                                |                                                         |             | 千円             |
| 官公庁売上                            |                                                         |             |                |
|                                  | /#-27                                                   | 76/4-22     | オカックトム ウラ      |
| 代衣填日                             | 件名                                                      | 完注者         | 契約金額           |
| 1                                |                                                         |             | 千円             |
| 2                                |                                                         |             | 千円             |
| 3                                |                                                         |             | 千円             |
| 民間売上                             | 千円                                                      |             |                |
| 代表項目                             | 件名                                                      | 举注者         | 契約余額           |
|                                  |                                                         |             |                |
| 1                                |                                                         |             |                |
| 2                                |                                                         |             | 「 一 一 千円       |
| 3                                |                                                         |             | 千円             |
| 当財団売上                            | 千円                                                      |             |                |
| 代表項目                             | 件名                                                      | 発注者         | 契約金額           |
| 1                                |                                                         |             |                |
| 2                                |                                                         |             | <b>€</b> ⊞     |
| 2                                |                                                         |             |                |
| 3                                |                                                         |             | キャ             |
| 3箇年前売上                           |                                                         |             |                |
| 吉⊢任度 [                           | 在度                                                      |             |                |
| 九工+-皮                            |                                                         |             |                |
| 東京都売上                            |                                                         | 1           |                |
| 代表項目                             | 件名                                                      | 発注者         | 契約金額           |
| 1                                |                                                         |             | 千円             |
| 2                                |                                                         |             | 千円             |
| -                                |                                                         |             |                |
| j                                |                                                         | ـ           |                |
| 官公庁売上 [                          | 千円                                                      |             |                |
| 代表項目                             | 件名                                                      | 発注者         | 契約金額           |
| 1                                |                                                         |             | 「              |
| 2                                |                                                         |             | <i>≠</i> ∞     |
| 4                                | ·                                                       |             |                |
| 3                                |                                                         |             | 「「一」「一」「一日」    |
| 民間売上 [                           | 千円                                                      |             |                |
| 代表項目                             | 件名                                                      | 発注者         | 契約金額           |
| 1                                |                                                         |             | ≠∞             |
| 1                                |                                                         |             |                |
| 2                                |                                                         |             | 千円             |
| 3                                |                                                         |             | 千円 千円          |
| 当財団売上                            |                                                         |             |                |
|                                  | 11-2<br>11-07                                           | 20.14 单     | まつ (1) 人 (2) 百 |
| 代表項目                             | 11-2                                                    | <b>光</b> 注省 | ₩#J <b>亚</b> 翻 |
| 1                                |                                                         |             | 千円             |
| 2                                |                                                         |             | 千円             |
| 3                                |                                                         |             |                |
|                                  |                                                         |             |                |
| 戻る 確認                            |                                                         |             |                |
| Copyright © Tokyo Metropolitan F | Foundation for History and Culture All rights reserved. |             |                |
|                                  |                                                         |             |                |

#### 業種情報の最終確認画面

表示されている情報で更新する場合、「登録」ボタンをクリックします。 再度修正する場合、「戻る」ボタンをクリックします。

| 公益期间                                           | 法人東京都                 | 歴史文化財団 企業情報登録シ     | 274        |        |       |            |                   |
|------------------------------------------------|-----------------------|--------------------|------------|--------|-------|------------|-------------------|
|                                                |                       |                    |            |        |       | 公主         | 調扫法人東京都歷史文化則扫 事務局 |
|                                                |                       |                    |            |        |       |            | 登録日<br>更新日        |
|                                                | +                     |                    |            |        |       |            |                   |
| ト記の情<br>よろしいて                                  | 戦を宣動<br>ですか。          | 或しまり。              |            |        |       |            |                   |
| 本店                                             |                       |                    |            |        |       |            |                   |
| 商号又は名称                                         | 尓                     | 公益財団法人東京都歴史文化財     | 団 事務局      |        |       |            |                   |
| 業種                                             |                       |                    |            |        |       |            |                   |
| 区分                                             |                       | 工事                 | 営業種目       | 道路舗装工  | <br>争 |            |                   |
| 格付                                             |                       | <br>なし             |            |        | ·     |            |                   |
| 1区分」が <u>物</u> 品                               | 品もしくは素語               |                    | こよる取扱品目を選択 |        |       |            |                   |
| 代表的な取扱<br>(最大5項目)                              | 5品目                   |                    |            |        |       |            |                   |
| 技術者資格                                          | 逸許等                   |                    |            |        |       |            |                   |
| 呕分が萎                                           | モ・その他の                | <u>うち</u>          |            |        |       | <u> </u>   |                   |
| 下記の営業<br>資格・毎許等                                | <b>筆目を選択</b><br>参取得して | <u>た場合</u><br>へ従業員 | -          |        |       | 수 :        |                   |
| (いわゆる正義                                        | 社員のみ)を                | ーールボー<br>雇用している場合  | -          |        |       | ) Â        |                   |
| また、1人の彼                                        | くりし しくにゅ<br>注業員が複数    | い。<br>の資格・免許等を     | -          |        |       | , č        |                   |
| 付っているとる                                        | きは、それそ                | イリリントしてくたるい。       | -          |        |       | Å          |                   |
| (1)建物清滑<br>(2)電気・暖冷                            | 房等設備保                 | 守                  | -          |        |       | ) <u> </u> |                   |
| <ul> <li>(3)警備・受付</li> <li>(4)ボイラー清</li> </ul> | [等<br>評掃              |                    | -          |        |       |            |                   |
| <ul><li>(5)病院給食・</li><li>(6)情報処理第</li></ul>    | ·学校給食<br>業務           |                    | -          |        |       | Â          |                   |
| <ul><li>(7)検査業務</li><li>(8)都市計画・</li></ul>     | 交通関係調                 | 査業務                | -          |        |       |            |                   |
| (9)土木·水系<br>(10)市場·補(                          | 関係調査業                 | 務                  | F          |        |       | Å          |                   |
| (11)環境アセ                                       | スメント関係                | 調査業務               | ŀ          |        |       | ) Â        |                   |
|                                                |                       |                    |            |        |       |            |                   |
| 同合せ先                                           | .2% 43. (+n 1/ +      |                    |            |        |       |            |                   |
| 事務担当者名                                         | '로파니크==<br>김          | 12回一 (136,198日の)の7 | 所属先        |        |       |            |                   |
| (入力責任者)                                        | •)                    |                    |            |        |       |            |                   |
| 電話                                             |                       |                    | FAX        |        |       |            |                   |
| メールアドレス                                        | 2                     |                    |            |        |       |            |                   |
| 昨年度売上                                          |                       |                    |            |        |       |            |                   |
| 売上年度                                           |                       | 2011 年度            |            |        |       |            |                   |
| 東京都売上                                          |                       | 100,000 千円         |            |        |       |            |                   |
| 代表項目                                           | 件名                    |                    |            | 発注者    |       |            | 契約金額              |
| 1                                              | ○○委託                  |                    |            | 果兄都○○局 |       |            | 20,000 千円         |
|                                                |                       |                    |            |        |       |            | <u> 下つ</u><br>手円  |
| -<br>官公庁売上                                     |                       | 50,000 千円          |            |        |       |            | 11.1              |
| 代表項目                                           | 件名                    |                    |            | 発注者    |       |            | 契約金額              |
| 1                                              | <b>000</b> 委託         |                    |            | 00省    |       |            | 50,000 千円         |
| 2                                              |                       |                    |            |        |       |            | 千円                |
| 3                                              |                       |                    |            |        |       |            | 千円                |
| 民間売上                                           | 14.4                  | 300,000 千円         |            |        |       |            |                   |
| 代表項目                                           | 件名                    |                    |            | 発注者    |       |            | 契約金額              |
| 1                                              | <u>0000</u> 委託        | i                  |            | ○○株式会社 |       |            | 80,000 구円         |
|                                                |                       |                    |            |        |       |            | +H1<br>子田         |
| 当財団売上                                          |                       | ۲m                 |            |        |       |            | 111               |
| 代表項目                                           | 件名                    |                    |            | 発注者    |       |            | 契約金額              |
| 1                                              |                       |                    |            |        |       |            | 千円                |
| 2                                              |                       |                    |            |        |       |            | 千円                |
| 3                                              |                       |                    |            |        |       |            | 千円                |

# 操作マニュアル(企業)

| 2箇年前売上         | -                 |                                                           |     | ~                                     |
|----------------|-------------------|-----------------------------------------------------------|-----|---------------------------------------|
| 売上年度           |                   | 年度                                                        |     |                                       |
| 東京都売上          |                   | <br>千円                                                    |     |                                       |
| 代表項目           | 件名                |                                                           | 発注者 | 契約金額                                  |
| 1              |                   |                                                           |     | 千円                                    |
| 2              |                   |                                                           |     | 千円                                    |
| 3              |                   |                                                           |     | 千円                                    |
| 官公庁売上          |                   | <br>千円                                                    | I   | · · · · · · · · · · · · · · · · · · · |
| 代表項目           | 件名                |                                                           | 発注者 | 契約金額                                  |
| 1              |                   |                                                           |     | 千円                                    |
| 2              |                   |                                                           |     | <br>千円                                |
| 3              |                   |                                                           |     | <br>千円                                |
| 民間売上           |                   | 千円                                                        | 1   |                                       |
| 代表項目           | 件名                |                                                           | 発注者 | 契約金額                                  |
| 1              |                   |                                                           |     | 千円                                    |
| 2              |                   |                                                           |     | <br>千円                                |
| 3              |                   |                                                           |     | 千円                                    |
| 当財団売上          | -                 | 千円                                                        | l   |                                       |
| 代表項目           | 件名                |                                                           | 発注者 | 契約金額                                  |
| 1              |                   |                                                           |     | 千円                                    |
| 2              |                   |                                                           |     | <br>千円                                |
| 3              |                   |                                                           |     |                                       |
|                |                   |                                                           |     |                                       |
| 3箇年前売上         | -                 |                                                           |     | ^                                     |
| 売上年度           |                   | 年度                                                        |     |                                       |
| 東京都売上          |                   | 千円                                                        |     |                                       |
| 代表項目           | 件名                |                                                           | 発注者 | 契約金額                                  |
| 1              |                   |                                                           |     | 千円                                    |
| 2              |                   |                                                           |     | 千円                                    |
| 3              |                   |                                                           |     | 千円                                    |
| 官公庁売上          |                   | 千円                                                        |     | · · · · · · · · · · · · · · · · · · · |
| 代表項目           | 件名                |                                                           | 発注者 | 契約金額                                  |
| 1              |                   |                                                           |     | 千円                                    |
| 2              |                   |                                                           |     | 千円                                    |
| 3              |                   |                                                           |     | <br>千円                                |
| 民間売上           | 1                 | 千円                                                        |     |                                       |
| 代表項目           | 件名                |                                                           | 発注者 | 契約金額                                  |
| 1              |                   |                                                           |     | <br>千円                                |
| 2              |                   |                                                           |     | 千円                                    |
| 3              |                   |                                                           |     | 千円                                    |
| 当財団売上          |                   | <br>千円                                                    |     |                                       |
| 代表項目           | 件名                |                                                           | 発注者 | 契約金額                                  |
| 1              |                   |                                                           |     | 千円                                    |
| 2              |                   |                                                           |     | <br>千円                                |
| 3              |                   |                                                           |     | <br>千円                                |
| 屋る             | 8:5               |                                                           |     |                                       |
| Convright © Tr | Arvo Metropolitan | Foundation for History and Culture All rights reserved.   |     |                                       |
| Copyright C 10 | skye sawaopointan | Foundation for finitely and Califare All rights reserved. |     | ~                                     |

※既に『承認』の場合、新規業種を追加すると自動的に『更新中』になります。 当財団で内容を確認後、『承認通知メール』が送信されます。

## 9.2. 業種情報追加の完了画面

新規業種情報の追加が正常に完了した場合に表示されます。 「TOPへ」ボタンをクリックし、トップページに戻ります。

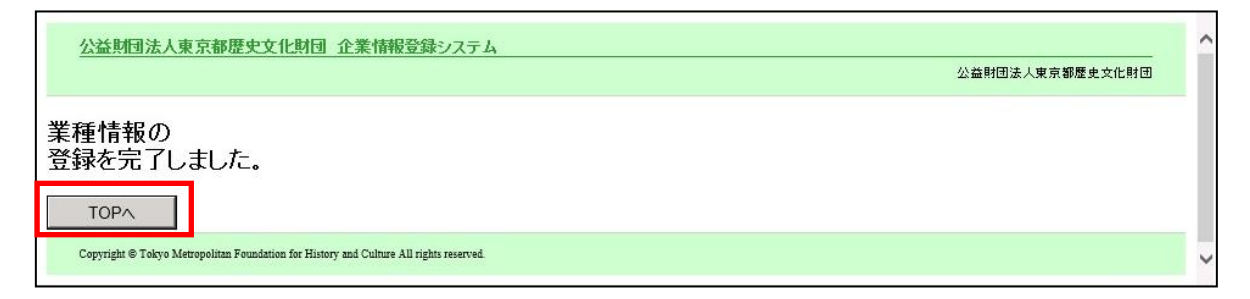

#### 10. 業種情報更新

内容の確認または情報の更新を行う場合、『7.1.3 業種情報更新の説明』で表示されている対象の業種名をクリックして下さい。業種情報の詳細画面が開きます。

「更新箇所・理由」を入力して「確認」ボタンをクリックします。

|   | 更新箇所・理由                                                                                |  |
|---|----------------------------------------------------------------------------------------|--|
| 1 | 更新筃所 · 理由*                                                                             |  |
| 2 | 反 確認 年度切發 削给依頼                                                                         |  |
|   | Copyright © Tokyo Metropolitan Foundation for History and Culture All rights reserved. |  |

| 企業 | 情報詳細画面の説明 |                                       |
|----|-----------|---------------------------------------|
| 1  | 更新箇所·理由   | 業種情報の内容を更新する際、箇所及び理由を入力します。           |
|    |           | ※未入力の場合、登録ができません。                     |
| 2  | 「戻る」ボタン   | トップページへ戻ります。                          |
|    | 「確認」ボタン   | 更新する内容を確認する画面へ遷移します。                  |
|    | 「年度切替」ボタン | 売上実績の切替を行う場合にクリックします。 →13.業種情報の年度切替へ  |
|    | 「削除依頼」ボタン | 業種情報の削除依頼をする場合にクリックします。 →12.業種情報の削除依頼 |
|    |           | <b>^</b>                              |

.

#### 10.1. 業種情報の更新に不備があった場合

入力に不備があった場合、更新の処理が完了しませんので、不備を修正し再度「確認」ボタンをクリック して下さい。

| 公益則团法人東京                                          | 邪歴史文化財団 企業情報登録システム                |       |         |           |               |            |                          |
|---------------------------------------------------|-----------------------------------|-------|---------|-----------|---------------|------------|--------------------------|
|                                                   |                                   |       |         |           |               |            | 管理者                      |
|                                                   | <b>-</b>                          |       |         |           |               | 登録日<br>更新日 | 2014年3月17日<br>2014年3月17日 |
| 未入力の項目があります<br>*は永須入力項目です。                        |                                   |       |         |           |               |            |                          |
| 業種情報の登録                                           |                                   |       |         |           |               |            |                          |
| **                                                |                                   |       |         |           |               |            |                          |
| 4940<br>商号▽けタ称                                    | 公益財団法人東京翻歴史文化財団 事務局               |       |         |           |               |            |                          |
| 举缅                                                |                                   |       |         |           |               |            |                          |
| <del>xetu</del><br>区分*                            | 委託・その他                            | 営業種目• | 環境アセ    | スズ木関係調査業務 |               |            |                          |
| 格付 <mark>*</mark>                                 | 120-50                            |       |         |           |               |            |                          |
| 区分 が物品もしくは                                        | 該正子の他の場合のみ 営業種目による取扱品目を選択         |       |         |           |               |            |                          |
| 代表的な取扱品目<br>(最大5項目)                               | 大気汚染 ><br>騒音・振動 >                 |       |         |           |               |            |                          |
|                                                   | 地球環境・温暖化 ~                        |       |         |           |               |            |                          |
|                                                   | <u> </u>                          |       |         |           |               |            |                          |
| 技術者資格免許等                                          |                                   |       |         |           |               |            |                          |
| 区分 が委託-その他                                        | ゆうち                               |       | 測量士     |           | 25 人          |            |                          |
| 下記の営業項目を要加<br>資格・免許等を取得して                         | <u>した場合</u><br>いる従業員<br>支援用している場合 |       | 測量士補    |           | 30 Å          |            |                          |
| その人数を入力してくた                                       | で使用している場合<br>さい。<br>かの次約。会社等た     |       | 土地区画整理士 |           | 25 人          |            |                          |
| 持っているときは、それ                                       | それカウントしてください。                     |       | 不動產鑑定士補 |           | 20 人          |            |                          |
| <ol> <li>(1)建物清掃</li> <li>(2)番気・暗冷居等設備</li> </ol> | 2.守                               |       |         |           | X             |            |                          |
| (3)警備・受付等<br>(4)ボイラー法操                            |                                   |       |         |           |               |            |                          |
| (5)病院給食·学校給食                                      |                                   |       |         |           | $\rightarrow$ |            |                          |
| (7)検査業務                                           | 田本著教                              |       |         |           | — ·           |            |                          |
| (9)土木·水系関係調査                                      | 2111,7407<br>美務<br>第277 美学        |       |         |           | — <u> </u>    |            |                          |
| (11)環境アセス水木関                                      | 調查系務<br>系調查業務                     |       |         |           |               |            |                          |
| ※(1)~(11)の営業種目                                    | を選択した場合                           |       |         |           | <sup>↓</sup>  |            |                          |
| ~\$                                               | Delen Cechierta 9 -               |       |         |           | <u> </u>      |            |                          |
|                                                   |                                   |       |         |           | Å             |            |                          |
| 間合世先                                              |                                   |       |         |           |               |            |                          |
| (「企業情報の登録」担当                                      | 者と同一でない場合のみ)                      |       |         |           |               |            |                          |
| 事務担当者名<br>(入力責任者)                                 | フリガナ                              |       |         | 所属先       |               |            |                          |
| 電話                                                |                                   |       |         | FAX       |               |            |                          |
| メールアドレス                                           |                                   |       |         |           | L             |            | ]                        |

#### 未入力の項目があります。

項目名に\*がついている項目は必須入力項目です。 必須入力項目で未入力の項目、その他入力チェックされた項目の背景色が赤くなります。

更新箇所・理由

更新箇所・理由\*

#### 10.2. 業種情報の最終確認画面

表示されている情報で更新する場合、「登録」ボタンをクリックします。 再度修正する場合、「戻る」ボタンをクリックします。

| 公益財団法人東京都                                                                                                    | 『歴史文化財団 企業情報登録システム                                                                                                    |           |                                             |                                                                                                  |               |                        |
|----------------------------------------------------------------------------------------------------|----------------------------------------------------------------------------------------------------|-----------|---------------------------------------------|--------------------------------------------------------------------------------------------------|---------------|------------------------|
|                                                                                                    |                                                                                                    |           |                                             |                                                                                                  | 公益財団法人東京都歷史文( | 比財団 事務局                |
|                                                                                                    |                                                                                                    |           |                                             |                                                                                                  | 登録日<br>更新日    | 2019年8月6日<br>2019年8月6日 |
| 下記の情報を登<br>よろしいですか                                                                                                    | 録します。<br>。                                                                                                    |           |                                             |                                                                                                  |               |                        |
| 本店                                                                                                    |                                                                                                    |           |                                             |                                                                                                  |               |                        |
| 商号又は名称                                                                                                    | 公益財団法人東京都歷史文化財団 事務局                                                                                                    |           |                                             |                                                                                                  |               |                        |
| 業種                                                                                                    |                                                                                                    |           |                                             |                                                                                                  |               |                        |
| 区分                                                                                                    | 委託・その他                                                                                                    | 営業種目      | 環境アセスメント関係調査業務                              |                                                                                                  |               |                        |
| 格付                                                                                                    | B 120-50                                                                                                    |           |                                             |                                                                                                  |               |                        |
| 「区分」が <u>物品</u> もしく                                                                                                    | は <b>委託・その他の場合のみ</b> 営業種目による取扱品目を                                                                                        | 選択        |                                             |                                                                                                  |               |                        |
| 代表的な取扱品目<br>(最大5項目)                                                                                                    | 大気汚染<br>騒音・振動<br>地球環境・温暖化                                                                                                |           |                                             |                                                                                                  |               |                        |
| 技術者資格免許等                                                                                                    | COMB .                                                                                                    |           |                                             |                                                                                                  |               |                        |
| 「区分」が委託・その<br>下記の営業種目を選択<br>資格・免許等を取得し<br>(いわゆる正社員のみ<br>その人数を入力してく<br>また、1人の従業員が省<br>持っているときは、そ・<br>(1)建物清掃<br>(2)電気・既冷历等設備<br>(3)雪備・受付等<br>(3)電価・受付等<br>(4)ボイラー清掃<br>(5)病院給食・学校給食<br>(6)情報処理業務<br>(7)検査業務<br>(9)土木・水系関係調査<br>(10)市場・補償鑑定関係<br>(11)環境アセスメント情 | <b>他のうち<br/>した場合</b><br>ている従業員<br>う を雇用している場合<br>ださい。<br>認数の資格・免許等を<br>れぞれカウントしてください。<br>保守<br>調査業務<br>業務<br>編項査業務<br>義務 |           | 期量士<br>期量士補<br>土地区画整理士<br>不動產鑑定士<br>不動產鑑定士補 | 25 人<br>30 人<br>25 人<br>15 人<br>20 人<br>人<br>人<br>人<br>人<br>人<br>人<br>人<br>人<br>人<br>人<br>人<br>人 |               |                        |
| 問合せ先                                                                                                    |                                                                                                    |           |                                             |                                                                                                  |               |                        |
| (「企業情報の登録」担                                                                                                    | B当者と同一でない場合のみ)                                                                                                    | at the th |                                             |                                                                                                  |               |                        |
| 事務担当者名<br>(入力責任者)                                                                                                    |                                                                                                    | 所周先       |                                             |                                                                                                  |               |                        |
| 電話                                                                                                    |                                                                                                    | FAX       |                                             |                                                                                                  |               |                        |
| メールアドレス                                                                                                    |                                                                                                    |           |                                             |                                                                                                  |               |                        |
|                                                                                                    |                                                                                                    |           |                                             |                                                                                                  |               |                        |
| 更新箇所・理由                                                                                                    |                                                                                                    |           |                                             |                                                                                                  |               |                        |
| 更新箇所・理由                                                                                                    | 確認                                                                                                    |           |                                             |                                                                                                  |               |                        |
| D7 84                                                                                                    |                                                                                                    |           |                                             |                                                                                                  |               |                        |

DC 5 32.58 Copyright © Tokyo Metropolitan Foundation for History and Culture All rights reserved.

※既に『承認』の場合、業種更新をすると自動的に『更新中』になります。 当財団で内容を確認後、『承認通知メール』が送信されます。

.

1.0版

# 10.3. 業種情報更新の完了画面

業種の更新を正常に完了した場合に表示されます。 「TOPへ」ボタンをクリックし、トップページに戻ります。

| 公益期団法人東京都歴史文化期団 企業情報登録システム                                                             |                 |
|----------------------------------------------------------------------------------------|-----------------|
|                                                                                        | 公益財団法人東京都歴史文化財団 |
| 業種情報の<br>更新を完了しました。                                                                    |                 |
| TOPA                                                                                   |                 |
| Copyright © Tokyo Metropolitan Foundation for History and Culture All rights reserved. |                 |

#### 11. 企業情報削除依頼

企業情報を削除依頼する場合は、企業情報の下部にある「削除依頼」ボタンをクリックして下さい。 この時、「更新箇所・理由」の入力は必要ありません。

| 更新箇所・理由                                                                                | 更新箇所・理由 |  |  |  |  |
|----------------------------------------------------------------------------------------|---------|--|--|--|--|
| 更新箇所・理由*                                                                               |         |  |  |  |  |
| 戻る 確認                                                                                  | 削除依頼    |  |  |  |  |
| Copyright © Tokyo Metropolitan Foundation for History and Culture All rights reserved. |         |  |  |  |  |

#### 11.1.企業情報削除依頼の最終確認

削除依頼の確認画面が表示されますので「登録」ボタンをクリックして下さい。 削除依頼を止める場合、「戻る」ボタンをクリックして下さい。

| 公益即团法人東京都                    | 歴史文化財団 企業情報登録システム                                          |       |              |                            |             |
|------------------------------|------------------------------------------------------------|-------|--------------|----------------------------|-------------|
|                              |                                                            |       |              | 公益时团法人東京都歷史文化則团 事務局        | ŝ           |
|                              |                                                            |       |              | 登録日 2014年3月<br>更新日 2014年4, | ]17日<br>月2日 |
| 下記の情報を削<br>よろしいですか。          | 除依頼します。                                                    |       |              |                            |             |
| 本店(主たる営業所)                   |                                                            |       |              |                            |             |
| 商号又は名称                       | コウエキザイダンホウジントウキョウトレキシブンカザイダン<br>公益財団法人東京都歴史文化財団 事務局        | ジムキョク |              |                            |             |
| 代表者名<br>(契約者名)               | リジチョウヒエダヒサシ<br>理事長 日枝 久                                    |       |              |                            |             |
| 登記上の所在地                      | 〒130-0015<br>東京都 墨田区 横綱1丁目4番1号                             |       |              |                            |             |
| 電話                           | 03-5610-3500                                               | FAX   | 03-5610-2828 |                            |             |
| 登記上の所在地が異なる                  | 5場合及び登録手続きを行うものが本店でない場合は記入し                                | て下さい。 |              |                            |             |
| 商号又は名称                       |                                                            |       |              |                            |             |
| 代表者名又は代理人<br>(契約者名)          |                                                            |       |              |                            |             |
| 登記上の所在地                      | <b>T</b>                                                   |       |              |                            |             |
| 電話                           |                                                            | FAX   |              |                            |             |
| 本店の情報                        |                                                            |       |              |                            |             |
| 設立年月日                        | 1995/10/1                                                  |       |              |                            |             |
| 資本金                          | 10,000 千円                                                  |       |              |                            |             |
| 納税金額                         | 法人事業税 5,000 千円<br>法人税 5,000 千円                             |       |              |                            |             |
| 総従業員数(総数)                    | 200 名                                                      |       |              |                            |             |
| 総売上高(直近決算)                   | 2011 年度<br>500,000 千円                                      |       |              |                            |             |
| 問合せ先                         |                                                            |       |              |                            |             |
| 事務担当者名<br>(入力責任者)            | レキシ フミコ<br>歴史 文子                                           | 所属先   | 財務部契約係       |                            |             |
| 電話                           | 03-5610-3570                                               | FAX   | 03-5610-2828 |                            |             |
| メールアドレス                      | info@kigyon-rekibun.jp                                     |       |              |                            |             |
| 戻る 登録                        | 2                                                          |       |              |                            |             |
| Copyright © Tokyo Metropolit | an Foundation for History and Culture All rights reserved. |       |              |                            |             |

## 11.2. 企業情報削除依頼の完了

企業情報削除依頼が正常に完了した場合に表示されます。 「TOPへ」ボタンをクリックし、トップページに戻ります。 削除は当財団で行います。

公益則何法人東京都歴史文化則何企業情報登録システム

企業情報の 削除依頼を完了しました。 TOPへ Copyright © Tokyo Metropolitan Foundations for History and Culture All rights reserved.

.

777

#### 12. 業種情報の削除依頼

業種情報を削除依頼する場合は、業種情報の下部にある「削除依頼」ボタンをクリックします。 この時、「更新箇所・理由」の入力は必要ありません。

| 更新箇所・理由                        |                                                           |
|--------------------------------|-----------------------------------------------------------|
| 更新箇所・理由*                       |                                                           |
| 戻る 確認                          | 年度切替 削除依頼                                                 |
| Copyright © Tokyo Metropolitar | n Foundation for History and Culture All rights reserved. |

## 12.1. 業種情報削除の最終確認

削除依頼の確認画面が表示されますので「登録」ボタンをクリックして下さい。 削除依頼を止める場合、「戻る」ボタンをクリックして下さい。

| 東京都売上           |                 | 千円                                                         |          | ^      |
|-----------------|-----------------|------------------------------------------------------------|----------|--------|
| 代表項目            | 件名              |                                                            | 発注者      | 契約金額   |
| 1               |                 |                                                            |          | 千円     |
| 2               |                 |                                                            |          | 千円     |
| 3               |                 |                                                            |          | 千円     |
| 官公庁売上           |                 | 千円                                                         |          |        |
| 代表項目            | 件名              |                                                            | 発注者      | 契約金額   |
| 1               |                 |                                                            |          | 千円     |
| 2               |                 |                                                            |          | 千円     |
| 3               |                 |                                                            |          | 千円     |
| 民間売上            |                 | 千円                                                         | <u>.</u> |        |
| 代表項目            | 件名              |                                                            | 発注者      | 契約金額   |
| 1               |                 |                                                            |          | 千円     |
| 2               |                 |                                                            |          | 千円     |
| 3               |                 |                                                            |          | 千円     |
| 当財団売上           |                 | 千円                                                         |          |        |
| 代表項目            | 件名              |                                                            | 発注者      | 契約金額   |
| 1               |                 |                                                            |          | 千円     |
| 2               |                 |                                                            |          | 千円     |
| 3               |                 |                                                            |          | 千円     |
| 屋ろ              | -               |                                                            | <u>.</u> |        |
| 100             |                 |                                                            |          |        |
| Copyright © Tol | kyo Metropolitz | an Foundation for History and Culture All rights reserved. |          | $\sim$ |

## 12.2. 業種情報削除依頼の完了

業種情報削除依頼が正常に完了した場合に表示されます。 「TOPへ」ボタンをクリックし、トップページに戻ります。 削除は当財団で行います。

公益財団法人東京都歴史文化財団 企業情報登録システム

業種情報の 削除依頼を完了しました。

TOPA

Copyright © Tokyo Metropolitan Foundation for History and Culture All rights reserved.

.

777

#### 13. 業種情報の年度切替

ー年に一度、各登録済み業種の売上実績を更新する際に、『昨年度売上』を『2箇年前売上』へ、『2箇年前 売上』を『3箇年前売上』へ自動的に移動する場合に行います。 ※複数の営業種目を登録している場合は、営業種目ごとに行って下さい。

業種情報の下部にある「年度切替」ボタンをクリックします。 この時、「更新箇所・理由」の入力は必要ありません。

| 更新箇所・理由                        |                                                       |
|--------------------------------|-------------------------------------------------------|
| 更新箇所・理由*                       |                                                       |
| 戻る 確認                          | 年度切替 削除依頼                                             |
| Copyright © Tokyo Metropolitan | undation for History and Culture All rights reserved. |

#### メッセージが表示されます。

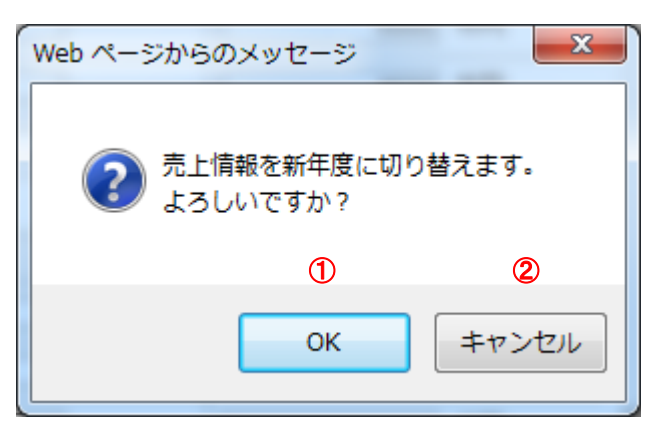

| 年度 | 年度切替メッセージの説明          |            |  |  |  |
|----|-----------------------|------------|--|--|--|
| 1  | 〕 「OK」ボタン 年度切替を実行します。 |            |  |  |  |
| 2  | 「キャンセル」ボタン            | 年度切替をやめます。 |  |  |  |

# 14. パスワード変更

パスワードの変更を行う事ができます。 リンクメニューの「パスワード変更」をクリックして下さい。

| 公益机团法人東京都                      | 公益財団法人東京都歴史文化財団 企業情報登録システム |                                           |                        |
|--------------------------------|----------------------------|-------------------------------------------|------------------------|
|                                |                            |                                           | 公益时田法人東京都歷史文化明团 事務局    |
| ► TOP                          |                            | パスワード変更                                   |                        |
| ▶ 企業情報更新                       | 1                          | 現在のユーザーID                                 | info@kigyon-rekibun.jp |
| ▶新規業種登録                        | 2                          | 現在のバスワード                                  |                        |
| ▶ パスワード変更                      | 3                          | 新しいパスワード                                  |                        |
| ▶ ログアウト<br>▶ お問い合わせ            | 4                          | 新しいバスワードの確<br>認入力                         |                        |
| ▶ご利用ガイド                        | 5                          | <u>※ パフロードは</u> 半角英数、<br>確認               | 8文字以上12文字以下で入力して下さい。   |
| Copyright © Tokyo Metropolitan | Foundation f               | for History and Culture All rights reserv | vá.                    |
|                                |                            |                                           |                        |

| パス |           |                          |  |  |  |  |
|----|-----------|--------------------------|--|--|--|--|
| 1  | 現在のユーザーID | 現在ログインされているユーザーIDです。     |  |  |  |  |
|    |           | (表示のみ)                   |  |  |  |  |
| 2  | 現在のパスワード  | 現在ログインしているパスワードを入力して下さい。 |  |  |  |  |
|    | 【入力必須項目】  |                          |  |  |  |  |
| 3  | 新しいパスワード  | 新しいパスワードを入力して下さい。        |  |  |  |  |
|    | 【入力必須項目】  | ※半角英数、8 文字以上 12 文字以下です。  |  |  |  |  |
| 4  | 新しいパスワードの | 新しいパスワードの同一のものを入力して下さい。  |  |  |  |  |
|    | 確認入力      |                          |  |  |  |  |
|    | 【入力必須項目】  |                          |  |  |  |  |
| 5  | 「確認」ボタン   | パスワード変更最終確認画面に遷移します。     |  |  |  |  |

# 14.1. パスワード変更最終確認

「登録」ボタンをクリックします。 止める場合、「戻る」ボタンをクリックします。

| 公益則团法人東京都歷史                           | 公益地団法人東京都歴史文化財団 企業情報登録システム                  |                        |                     |
|---------------------------------------|---------------------------------------------|------------------------|---------------------|
|                                       |                                             |                        | 公益时团法人東京都歷史文化則团 事務局 |
| ► TOP                                 | パスワード変更                                     | 確認                     |                     |
| ▶ 企業情報更新                              | 現在のユーザーID                                   | info@kigyon-rekibun.jp |                     |
| ▶ 新規業種登録                              | 現在のバスワード                                    | ****                   |                     |
| ▶ パスワード変更                             | 新しいバスワード                                    | *****                  |                     |
| ▶ ログアウト                               |                                             |                        |                     |
| ▶ お問い合わせ                              | 戻る 登                                        | 绿                      |                     |
| ▶ご利用ガイド                               | 1 0                                         | 2                      |                     |
| Copyright © Tokyo Metropolitan Founda | tion for History and Culture All rights rea | erved.                 |                     |

| パスワード変更最終確認の説明 |                         |              |  |  |
|----------------|-------------------------|--------------|--|--|
| 1              | 「戻る」ボタン パスワード変更画面に戻ります。 |              |  |  |
| 2              | 「登録」ボタン                 | パスワードを変更します。 |  |  |

# 14.2. パスワード変更の完了画面

L

パスワードの変更が正常に完了した場合に表示されます。 「TOPへ」ボタンをクリックし、トップページに戻ります。

| 公益財団法人東京都歴史文化財団 企業情報登録システム                                                             |                     |
|----------------------------------------------------------------------------------------|---------------------|
|                                                                                        | 公益财团法人東京都歷史文化財团 事務局 |
| パスワードの<br>変更を完了しました。                                                                   |                     |
| TOPA                                                                                   |                     |
| Copyright © Tokyo Metropolitan Foundation for History and Culture All rights reserved. |                     |
|                                                                                        |                     |
|                                                                                        |                     |
|                                                                                        |                     |
|                                                                                        |                     |
|                                                                                        |                     |
|                                                                                        |                     |

#### 15. 問合せ

問合せをする場合、問合せフォームからメールで問合せする事ができます。 リンクメニューの『お問合せ』をクリックします。

| 公益財団法人東京都歴史文化財団 企業情報登録システム               |                                            |             |                     |
|------------------------------------------|--------------------------------------------|-------------|---------------------|
|                                          |                                            |             | 公益財団法人東京都歷史文化財団 非務局 |
| ▶ TOP                                    | 東京都歴史文化財団。                                 | . りお知らせ     |                     |
| 企業情報更新                                   |                                            |             |                     |
| 新規業種登録                                   |                                            |             |                     |
| ▶ パスワード変更                                |                                            |             |                     |
| トログアウト                                   |                                            |             |                     |
| ▶ お問い合わせ                                 | 企業登録状況                                     |             |                     |
| ▶ ご利用ガイド                                 | 承認状態                                       | 新規          |                     |
|                                          | 企業削除依頼                                     | -           |                     |
|                                          | 業種情報更新                                     |             |                     |
|                                          |                                            |             | 営業種目の斜体は削除依頼あり      |
|                                          | 業種                                         |             |                     |
|                                          | 環境アセスメント関係                                 | <u>局査業務</u> |                     |
| Copyright © Tokyo Metropolitan Foundatio | on for History and Culture All rights rese | ved.        |                     |

## 15.1. 問合せ入力画面

お電話でのお問合せの場合、表示されている時間内に明記されている電話番号までお電話して下さい。 メールでのお問合せの場合、件名と内容を入力して「確認」ボタンをクリックして下さい。

| 公益財団法人東京都歴史文                                | 化財団 企業情報登録シン                        | 776                           |
|---------------------------------------------|-------------------------------------|-------------------------------|
|                                             |                                     | 公益財団法人東京都歴史文化財団 事務局           |
| ▶ TOP                                       | お電話の場合                              |                               |
| 企業情報更新                                      | お問い合わせ先                             | 事務局財務課契約係                     |
| <ul> <li>新規業種登録</li> <li>パスワード変更</li> </ul> | 時間                                  | 平日 10:00~12:00<br>13:00~17:00 |
| ▶ ログアウト                                     | 電話                                  | 03-5610-3507                  |
| ▶お問い合わせ メールの場合                              |                                     |                               |
| ▶ ご利用ガイド 1                                  | 件名                                  |                               |
| 2                                           | お問い合わせ内容                            |                               |
|                                             | 社名                                  | 公益財団法人東京都歴史文化財団 事務局           |
| 3                                           | ご担当者名                               | 歷史 文子                         |
| 4                                           | 問合せ先電話                              | 03-5810-3570                  |
| 5                                           | 返信先                                 | info@kigyon-rekibun.jp        |
|                                             | 戻5 碚                                |                               |
| Copyright © Tokyo Metropolitan Foundatio    | n for Histor () alture All rights ( |                               |

| 問合                       | せ入力画面の説明 |                                      |
|--------------------------|----------|--------------------------------------|
| 1                        | 件名       | お問合せの件名を入力します。                       |
| 2                        | お問合せ内容   | お問合せの内容を入力します。                       |
| 3                        | ご担当者名    | 問合せ先事務担当者名が自動的にセットされます。問合せするご担当者が異な  |
|                          |          | る場合、上書きして下さい。                        |
| 4                        | 問合せ先電話   | 問合せ先電話が自動的にセットされます。問合せする電話が異なる場合、上書  |
|                          |          | きして下さい。                              |
| (5)                      | 返信先      | 問合せ先メールアドレスが自動的にセットされます。返信先が異なる場合、上書 |
|                          |          | きして下さい。                              |
| 6                        | 「戻る」ボタン  | トップページに戻ります。                         |
| $\overline{\mathcal{O}}$ | 「確認」ボタン  | 問合せ最終確認画面に遷移します。                     |

#### 15.2. 問合せ最終確認画面

内容を確認後、「送信」ボタンをクリックします。 止める場合、「戻る」ボタンをクリックします。

| 公益財団法人東京都歴史文化財団 企業情報登録システム                                                             |          |                        |  |  |
|----------------------------------------------------------------------------------------|----------|------------------------|--|--|
|                                                                                        |          | 公益期回法人東京報理史文化財団 事務局    |  |  |
| ▶ TOP                                                                                  | お問い合わせ内  | ]容                     |  |  |
| <ul> <li>企業情報更新</li> </ul>                                                             | 件名       | 入力方法について               |  |  |
| ▶ 新規業種登録                                                                               | お問い合わせ内容 | フリガナは全角、半角のどちらですか?     |  |  |
| <ul> <li>ハスリート変更</li> <li>バー・・</li> </ul>                                              | 社名       | 公益时团法人東京都歷史文化时团 事務局    |  |  |
|                                                                                        | ご担当者名    | 歷史 文子                  |  |  |
| ▶ お問い合わせ                                                                               | 問合せ先電話   | 03-5610-3507           |  |  |
| ▶ こ利用カイド                                                                               | 返信先      | info@kigyon-tekibun.jp |  |  |
|                                                                                        | 戻る 送     |                        |  |  |
| Copyright © Tokyo Metropolitan Foundation for History and Culture All rights reserved. |          |                        |  |  |

| 問合 | せ最終確認の説明 |                         |
|----|----------|-------------------------|
| 1  | 「戻る」ボタン  | 問合せ入力画面に戻ります。           |
| 2  | 「送信」ボタン  | 表示されている件名、内容でメールを送信します。 |

※メールは当財団及び確認のため、送信された企業情報の問合せ先「メールアドレス」宛てに送信されます。

#### 15.3. 問合せ送信完了画面

お問合せが正常に完了した場合に表示されます。 「TOPへ」ボタンをクリックし、トップページに戻ります。

| 公益則団法人東京都歴史文化財団 企業情報登録システム                                                             | 公益財団法人東京都歴史文化財団 |
|----------------------------------------------------------------------------------------|-----------------|
| お問い合わせ<br>を受け付けました。                                                                    |                 |
| N音で聴起し、の电話などはメールでします。<br>TOPへ                                                          |                 |
| Copyright ⊕ Tokyo Metropolitan Foundation for History and Culture All rights reserved. |                 |

## 16. ログアウト

システムのログアウトは「ログアウト」をクリックします。 ログアウト処理をおこない、ログインページに戻ります。

| 公益財団法人東京都歷史                          | 文化助团 企業情報登録                              | システム        |                    |
|--------------------------------------|------------------------------------------|-------------|--------------------|
|                                      |                                          |             | 公益期回法人東京都歷史文化期回事務局 |
| ▶ TOP                                | 東京都歷史文化財                                 | 団よりお知らせ     |                    |
| ▶ 企業情報更新                             | 2014年3月24日 企業                            | 情報登録システムの運用 |                    |
| ▶ 新規業種登録                             |                                          |             |                    |
| ▶ バスワード変更                            |                                          |             |                    |
| ▶ ログアウト                              |                                          |             |                    |
| ▶お問い合わせ                              | 企業登録状況                                   |             |                    |
| ▶ ご利用ガイド                             |                                          | 1.010       |                    |
|                                      | 承認状態                                     | 新規          |                    |
|                                      | 企業削除依頼                                   | -           |                    |
|                                      | 業種情報更新                                   |             |                    |
|                                      |                                          |             | 営業種目の斜体は削除依頼あり     |
|                                      | 業種                                       |             |                    |
|                                      | 環境アセスメント関係                               | 調査業務        |                    |
| Copyright © Tokyo Metropolitan Found | lation for History and Culture All right | s reserved. |                    |

| トップ | ページ画面の説明 |                            |
|-----|----------|----------------------------|
| 1   | ログアウト    | ログアウト処理をおこない、ログインページに戻ります。 |

17. システムのエラー画面

#### 17.1. セッションタイムアウトエラー画面

セキュリティのため、規定の時間を超えると表示される画面です。 「ログイン画面に戻る」をクリックして、再度ログインし直して下さい。

| 公益則団法人東京都歴史文化則団 企業情報登録システム                                                             |
|----------------------------------------------------------------------------------------|
| セッションがタイムアウトしました。再度ログインしてください。                                                         |
|                                                                                        |
| Copyright © Tokyo Metropolitan Foundation for History and Culture All rights reserved. |
|                                                                                        |
|                                                                                        |

| 「シス | テムエラー」画面の説明 |               |
|-----|-------------|---------------|
| 1   | 「ログイン画面に戻る」 | ログインページに戻ります。 |

#### 17.2. 予期しないエラー画面

システムでエラーが発生した場合に表示される画面です。

通常は表示されませんが、もし表示された場合、その直前に行った操作をご連絡下さい。

| 「ロクイン画面に戻る」をクリックして、丹及ロクインし直して下さい。                                                      |  |
|----------------------------------------------------------------------------------------|--|
| 公益期団法人東京都歴史文化財団企業情報登録システム                                                              |  |
| ー<br>予期しないエラーが発生しました。管理者に連絡してください。                                                     |  |
|                                                                                        |  |
| Copyright C Tokyo Metropolitan Foundation for History and Culture All rights reserved. |  |
|                                                                                        |  |
|                                                                                        |  |
|                                                                                        |  |

| 「システムエラー」画面の説明 |             |               |
|----------------|-------------|---------------|
| 1              | 「ログイン画面に戻る」 | ログインページに戻ります。 |

## 17.3. ページなしエラー画面

システムで遷移しようとした先の画面がなかった場合に表示される画面です。通常は表示されませんが、もし 表示された場合、その直前に行った操作をご連絡下さい。

「ログイン画面に戻る」をクリックして、再度ログインし直して下さい。

| 公益地団法人東京都歴史文化地団企業情報登録システム                                                              |
|----------------------------------------------------------------------------------------|
| ご指定のページは見つかりませんでした。管理者に連絡してください。<br>ログイン画面に戻る                                          |
| Copyright C Tokyo Metropolitan Foundation for History and Culture All rights reserved. |
|                                                                                        |
|                                                                                        |
|                                                                                        |
|                                                                                        |

| 197 | 「システムエフー」画面の説明 |               |  |
|-----|----------------|---------------|--|
| 1   | 「ログイン画面に戻る」    | ログインページに戻ります。 |  |

1.0版

#### 18. パスワードを忘れてしまった場合

ログイン画面の「パスワードを忘れた場合はこちら」をクリックします。

| 公益財団法人東京都歴史文化財団 企業情報登録システム                                                             |
|----------------------------------------------------------------------------------------|
| ログインID<br>(メールアドレス)<br>バスワード 半角英数、8文字以上12文字以下で入力して下さい。<br>バスワードを忘れた場合はこちら<br>ログイン      |
| Copyright © Tokyo Metropolitan Foundation for History and Culture All rights reserved. |

## 「ログイン ID」、「問合せ電話」を入力して「送信」ボタンをクリックします。

| 公益財団法人東京都歴史文化財団企業情報登録システム                                                              |                                                   |  |
|----------------------------------------------------------------------------------------|---------------------------------------------------|--|
|                                                                                        | 問合セメールアドレス宛にバスワードを送信します。<br>ログインID<br>問合せ電話<br>送信 |  |
| Copyright © Tokyo Metropolitan Foundation for History and Culture All rights reserved. |                                                   |  |

# ※問合せ電話は企業情報の「問合せ先」に登録してある「電話」の方です。

| 問合せ先               |                        |  |      |              |
|--------------------|------------------------|--|------|--------------|
| 事務担当者名<br>(入力責任者)* | フリガナ [レキシフミコ<br>歴史 文子  |  | 所属先* | 財務部契約係       |
| 電話*                | 03-5610-3570           |  | FAX  | 03-5610-2828 |
| メールアドレス*           | info@kigyon-rekibun.jp |  |      |              |

「ログイン ID」のメールアドレス宛てにパスワードを記載したメールが送信されます。

| 改訂履歴       |     |                                                                                                    |  |
|------------|-----|----------------------------------------------------------------------------------------------------|--|
| 日付         | 版   | 内容                                                                                                    |  |
| 2014/03/31 | 1.0 | 初版                                                                                                    |  |
| 2019/09/01 | 2.0 | <ul> <li>誤記訂正</li> <li>3. 説明画面</li> <li>5.1業種</li> <li>5.8 複数の営業種目を続けて入力する場合</li> <li>5.9 更新中通知メール、承認通知メールについて</li> <li>15.1 問合せ入力画面</li> </ul> |  |
|            |     |                                                                                                    |  |
|            |     |                                                                                                    |  |
|            |     |                                                                                                    |  |
|            |     |                                                                                                    |  |
|            |     |                                                                                                    |  |
|            |     |                                                                                                    |  |
|            |     |                                                                                                    |  |
|            |     |                                                                                                    |  |
|            |     |                                                                                                    |  |
|            |     |                                                                                                    |  |
|            |     |                                                                                                    |  |
|            |     |                                                                                                    |  |
|            |     |                                                                                                    |  |
|            |     |                                                                                                    |  |
|            |     |                                                                                                    |  |
|            |     |                                                                                                    |  |
|            |     |                                                                                                    |  |
|            |     |                                                                                                    |  |
|            |     |                                                                                                    |  |
|            |     |                                                                                                    |  |
|            |     |                                                                                                    |  |
|            |     |                                                                                                    |  |
|            |     |                                                                                                    |  |
|            |     |                                                                                                    |  |
|            |     |                                                                                                    |  |
|            |     |                                                                                                    |  |
|            |     |                                                                                                    |  |
|            |     |                                                                                                    |  |
|            |     |                                                                                                    |  |
|            |     |                                                                                                    |  |
|            |     |                                                                                                    |  |
|            |     |                                                                                                    |  |
|            |     |                                                                                                    |  |
|            |     |                                                                                                    |  |
|            |     |                                                                                                    |  |

•